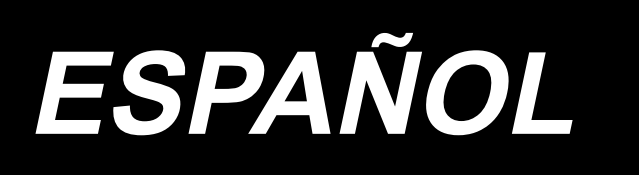

# DLU-5494N-7/SC-922/M51N/IT-100A MANUAL DE INSTRUCCIONES

## INDICE

| 1. | PRÓLOGO                                                                             | 1    |
|----|-------------------------------------------------------------------------------------|------|
| 2. | CONFIGURACIÓN                                                                       | 1    |
|    | (1) Para instalar la unida de motor                                                 | 1    |
|    | (2) Para instalar la caia de control                                                | 2    |
|    | (3) Cómo instalar la correa                                                         | 2    |
|    | (4) Cómo aiustar la cubierta de la polea                                            | 3    |
|    | (5) Instalación y ajuste para el pasador de protección y para la ménsula protectora |      |
|    | de deslizamiento hacia afuera de la correa                                          | 4    |
|    | (6) Modo de conectar los cables                                                     | 5    |
|    | (7) Modo de colocar la biela                                                        | .13  |
|    | (8) Modo de instalar el panel de indicaciónes de operación                          | .14  |
|    | (9) Para usar el panel visualizador de la operación                                 | .14  |
|    | (10) Para ajustar la visualización de espaciado de trasporte inferior               | .15  |
| 3. | INSTALACIÓN DEL PANEL DE OPERACIONES                                                | 15   |
| 4. | CÓMO USAR EL PANEL DE OPERACIÓN                                                     | 16   |
|    | (1) Nombres y funciones de cada componente                                          | 16   |
|    | (2) Modo de ajuster el contraste de la visualización del panel de operación         | . 17 |
|    | (3) Conector para conectar el interruptor de control de producción                  | 18   |
|    | (4) Puerto USB                                                                      | .18  |
| 5. |                                                                                     | 19   |
| •  | (1) Lista de nantallas fundamentales                                                | 19   |
|    | (1) Lista de pantallas fandamentales                                                | 20   |
|    | (2) Otras pantallas                                                                 | 21   |
|    | (4) Transición de pantallas                                                         | 22   |
| 6  | PROCEDIMIENTO DE OPERACIÓN DE PATRÓN DE COSIDO                                      | 23   |
| ν. | (1) Procedimiento de selección de natrón de cosido                                  | 23   |
|    | (1) Procedimiento de edición de patrón de cosido                                    | . 23 |
|    | (2) Modalidad de enseñanza                                                          | 26   |
|    | (4) Para seleccionar la manga que se va a coser                                     | 26   |
|    | (4) Fala selección del cosido alterno                                               | 27   |
|    | (6) Inserción y horrado del paso                                                    | 28   |
|    | (7) Procedimiento de la operación del número de puntadas de pespunte inverso        | .29  |
| 7  | OPERACIÓN DE PATRÓN                                                                 | 30   |
| •• | (1) Registro de patrón de cosido                                                    | 30   |
|    | (1) Conja del patrón de cosido                                                      | 32   |
|    | (2) Borrado del patrón de cosido                                                    | 33   |
| 8  | CÓMO LISAR FL CONTADOR DE HILO DE BOBINA                                            | 34   |
| ٥. |                                                                                     | 35   |
| J. |                                                                                     | 35   |
| 10 |                                                                                     | 35   |
| 11 | VISUALIZACION DE CANTIDAD DE TRASPORTE INFERIOR                                     | 36   |
| 12 |                                                                                     | 36   |
| 13 | . INTERRUPTOR DE COMPENSACIÓN DE AGUJA ARRIBA/ABAJO                                 | 36   |
| 14 | . INTERRUPTOR DE CONEXIÓN/DECONEXIÓN 🛞 DEL SENSOR DE BORDE<br>DE MATERIAI           | 37   |
| 45 |                                                                                     | 27   |
| 10 |                                                                                     | 5/   |
| 16 |                                                                                     | 37   |
| 17 | INTERRUPTOR 🛞 DE PROHIBICION DE CORTA-HILO                                          | 38   |
| 18 | AJUSTE DE LA FUNCION DE BLOQUEO DE TECLAS                                           | 38   |
| 19 | . INFORMACIÓN                                                                       | 39   |
|    | (1) Nivel de operador de información                                                | . 39 |
|    | (2) Fijación para funciones                                                         | .42  |
|    | (3) Interfaz exterior                                                               | .47  |
| 20 | . VISUALIZACIÓN DE ERROR                                                            | 47   |
|    | (1) Lista de código de errores (Display della centralina elettrica)                 | .48  |

## 1. PRÓLOGO

Para la puesta a punto o manejo del modelo DLU-5494N-7 (Máquina de punto calado de trasporte inferior y superior variable, 1-aguja con cortahilo automático), consulte el Manual de Instrucciones para el modelo DLU-5494N-7.

Además, para detalles sobre el manejo del SC-922 (controlador de la máquina de coser) y el IT-100, de modo similar, consulte los Manuales de Instrucciones respectivos.

## 2. CONFIGURACIÓN

La SC-922 se puede usar como una caja de control autónoma, con el cabezal de máquina con motor de accionamiento directo. También se puede usar con el cabezal de máquina de tipo accionado por correa mediante su instalación en la unidad de motor.

Instale la caja de control en la unidad de motor siguiendo las instrucciones indicadas a continuación.

### (1) Para instalar la unida de motor

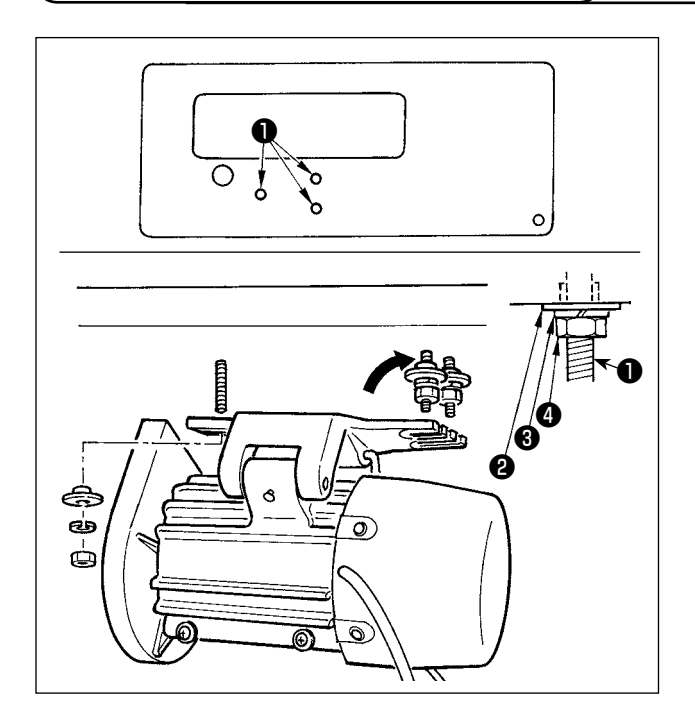

Instale la unidad de motor en la mesa con el conjunto de pernos de fijación que se suministran con la unidad como accesorios.

Ahora, inserte las tuercas y arandelas que se suministran con la unidad como accesorios como se ilustra en la figura de manera que la unidad de motor se pueda sujetar con seguridad en la mesa.

- Introduzca a presión los tres pernos ① que se han suministrado con la unidad como accesorios en el agujero de los pernos de los que cuelga el motor en la mesa y fíjelos con seguridad.
- 2) Apriete provisionalmente la arandela convexa 2, la arandela de muelle 3 y la tuerca 4 en el lado donde van montados dos pernos.
- 3) Cuelgue el motor en la arandela que se han instalado sujetándola provisionalmente, y coloque la arandela convexa 2 , la arandela de muelle 3 y la tuerca 4 en el otro perno en el lado opuesto.
- 4) Después de ajustar la posición de instalación del motor, apriete con seguridad por separado cada una de las tuercas

## (2) Para instalar la caja de control

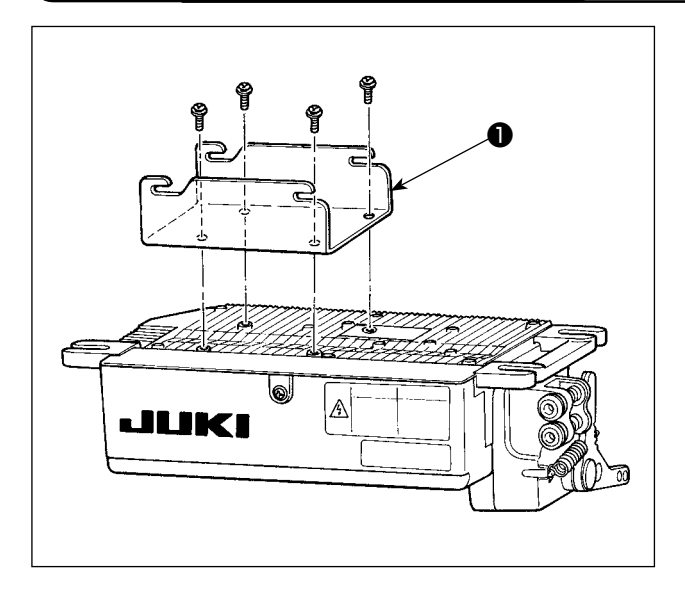

 Instale la ménsula ① suministrada con la unidad, utilizando para ello los cuatro tornillos (M5 × 10) suministrados, tal como se muestra en la figura.

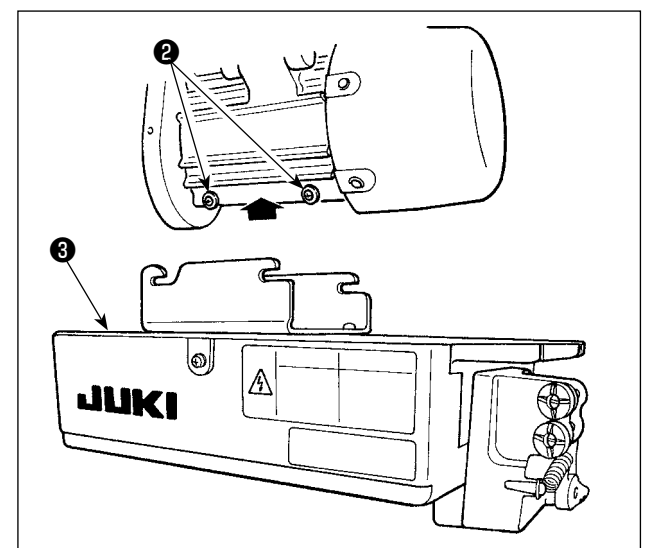

 Afloje los cuatro tornillos 2 que se han suministrado con el motor como accesorios, apriete bien estos tornillos 2 después de colgar en los tornillos la unidad 3 de la caja de control, y sujete bien la unidad de la caja de control 3.

### ( (3) Cómo instalar la correa

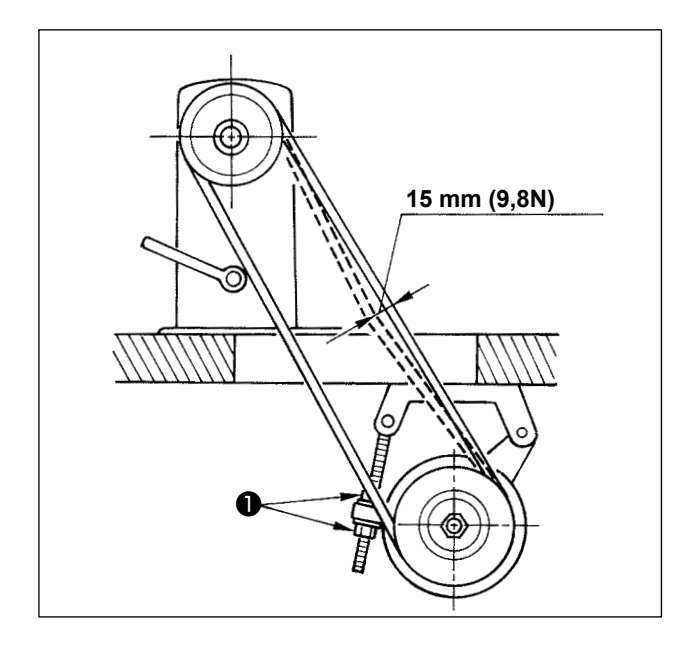

- La distancia de la correa, entre la polea de la máquina de coser y el motor debe de ser paralela.
- 2) La tensión de la correa se deberá ajustar girando las tuercas de ajuste de tensión ① para cambiar la altura del motor, de modo que la correa se hunda unos 15 mm (9,8N) cuando se presiona con la mano en el centro del tramo de la misma. Si la tensión de la correa no está tensa, la velocidad será inestable cuando se opera a baja velocidad o a velocidad media, y la aguja no se parará en la posición exacta.

### (4) Cómo ajustar la cubierta de la polea

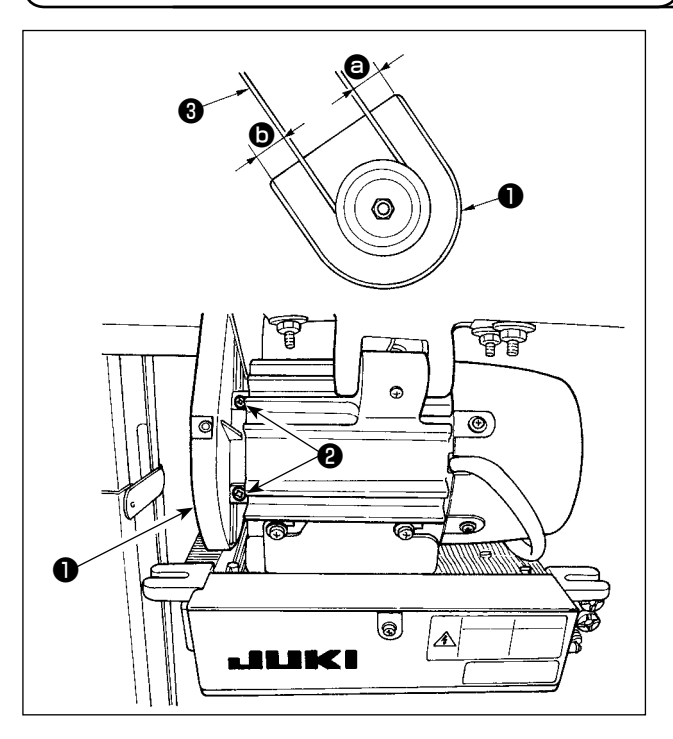

- Después de ajustar la tensión de la correa, ajuste la cubierta ① de la polea de modo que las separaciones entre la correa ③ y la cubierta ① de la polea, ③ y ⑤, sean las mismas.
- Después de completar el ajuste, apriete los tornillos 2 ubicados en el lado de la cubierta 1 de la polea y fije con seguridad la cubierta 1 de la polea de modo que no se salga de su posición.

# (5) Instalación y ajuste para el pasador de protección y para la ménsula protectora de deslizamiento hacia afuera de la correa

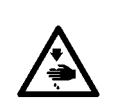

#### AVISO :

Para protegerse contra posibles lesiones personales debido a un arranque brusco de la máquina, cerciórese comenzar el siguiente trabajo después de desconectar la corriente eléctrica y de verificar que el motor está completamente parado.

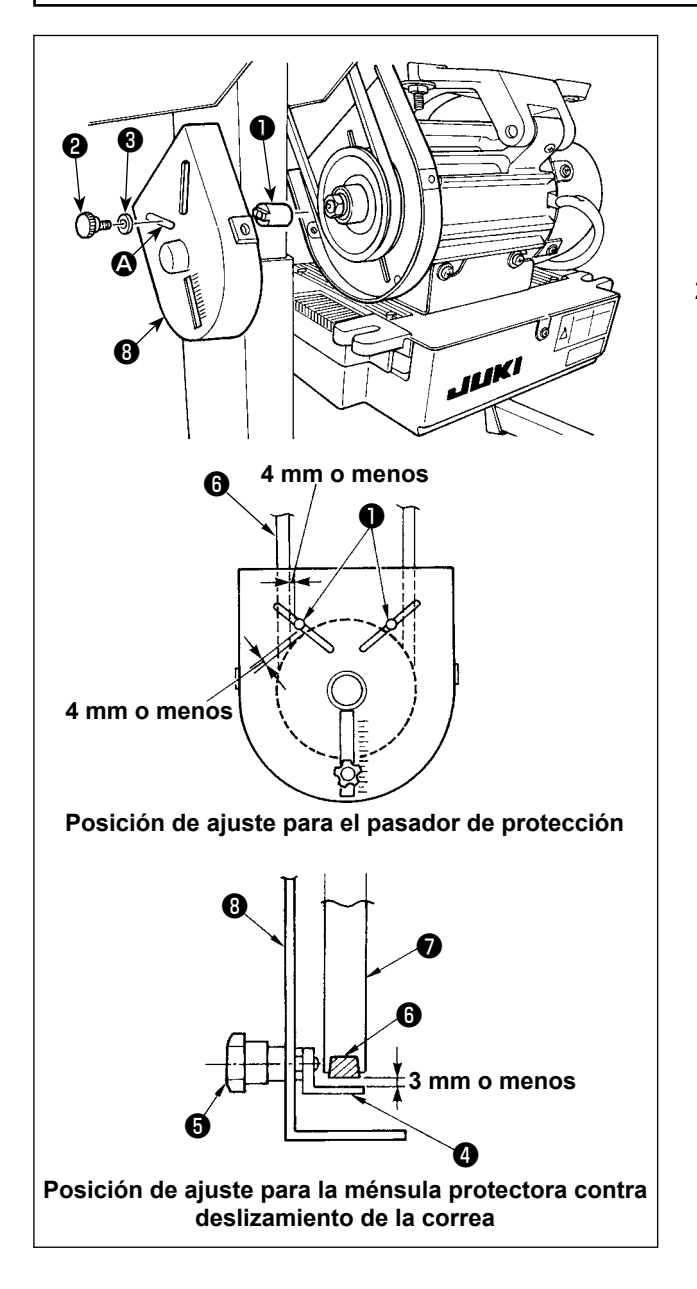

1) Cómo agregar el agujero para el pasador de protección

Instale el pasador de protección ① en el agujero de montaje ③ de la cubierta ③ de la polea del motor, con el tornillo accesorio ② y la arandela
③ , que se suministran con la unidad.

- Ajuste del pasador de protección y de la ménsula de prevención de deslizamiento de la correa Ajuste la posición del pasador ① de protección y de la ménsula ④ protectora de deslizamiento de la correa como se ilustra en la figura de la izquierda.
  - a) Cómo ajustar el pasador de protección
     Afloje el tornillo 2 y haga el ajuste de modo
     que el pasador 1 de protección quede posi cionado en el lugar indicado en la figura de la
     izquierda.
  - b) Cómo ajustar la ménsula de prevención de deslizamiento de la correa
    Afloje el tornillo y haga el ajuste de modo que la ménsula de prevención contra deslizamiento de la correa quede posicionada en el lugar indicado en la figura de la izquierda. Si el pasador de protección no está debidamente ajustado existe el peligro de que sus dedos queden cazados y lesionados en el espacio que queda entre la polea y la correa

Si la ménsula ④ de prevención de deslizamiento de la correa no está debidamente ajustada, es posible que la correa ⑥ se salga poniendo en peligro la seguridad.

- Terminado el ajuste, apriete los tornillos 2 y 5 de modo que el pasador 1 de protección quede bien seguro lo mismo que la ménsula 4 de prevención de deslizamiento de la correa evitando así que los componentes fluctúen debido a las vibraciones.
- 4) Antes de poner en funcionamiento la máquina de coser, asegúrese de que el pasador ① de protección y la ménsula ④ que impide el deslizamiento a fuera no tocan la polea ⑦ ni la correa
  ⑤ .

#### **ADVERTENCIA:**

- Para evitar lesiones personales causados por un arranque brusco de la máquina de coser, ejecute el trabajo después de posicionar en OFF y un lapso de tiempo de 5 minutos o más.
- Para evitar daños causados por un mal funcionamiento o por usar especificaciones equivocadas, cerciórese de insertar los cables en los lugares designados.
  - Para evitar lesiones personales causadas por un mal funcionamiento, cerciórese de bloquear el conector con el dispositivo de cierre.
  - Para los detalles del manejo de los dispositivos respectivos, lea con detención los Manuales de Instrucciones que se suministran con los dispositivos antes de manipular los mismos.

Los siguientes conectores están preparados en la SC-922. Conecte los conectores que vienen desde el cabezal de la máquina a los lugares correspondientes de modo que correspondan a los dispositivos montados en el cabezal de la máquina.

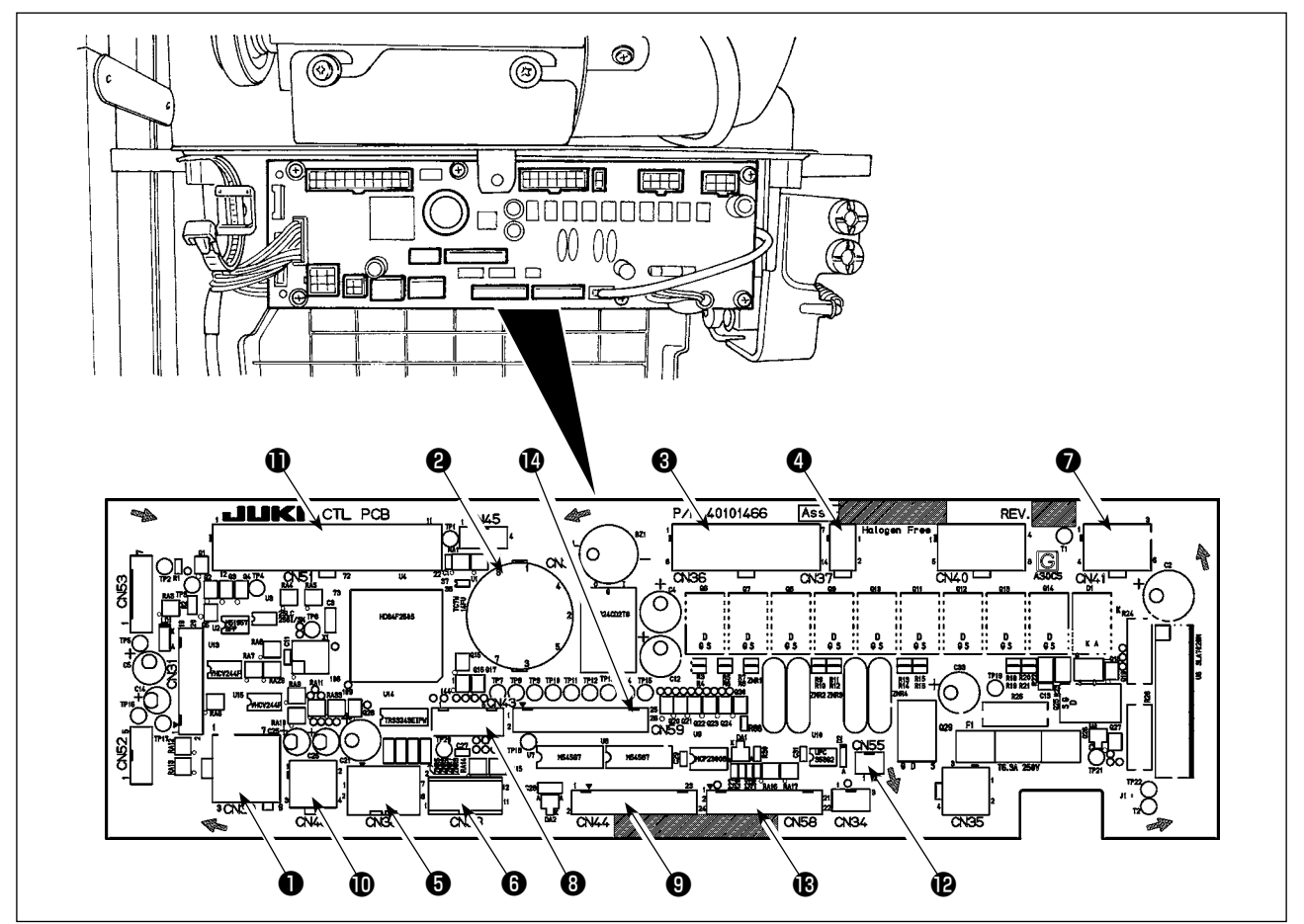

- CN30 Conector de señales del motor
- CN33 Detector de posición de barra de agujas (tipo +5 V) : Detecta la posición de la barra de agujas.
- CN36 Solenoide de cabezal de máquina: Provisto de solenoides para corte de hilo, pespunte de transporte inverso, interruptor de transporte inverso de un toque.
- CN37 Solenoide de elevación del pie prensatelas (sólo para el tipo de elevador automático del pie prensatelas)
- CN38 Panel de operación : Pueden programarse diversos tipos de costura.
- CN39 Pedal de máquina para trabajar de pie: JUKI PK70 estándar, etc. La máquina de coser puede controlarse mediante señales externas.
- CN41 Motor de avance a pasos: Se utiliza solamente con DLU-5494N-7.
- CN43 Detector de posición de barra de agujas (tipo +12 V) : Detecta la posición de la barra de agujas.
- OCN44 Interruptor de mano: Interruptor de mano excepto el interruptor de transporte inverso.

CN48 Interruptor de seguridad (estándar): Cuando se inclina la máquina de coser sin haber desconectado la corriente eléctrica, se inhabilita la operación de la máquina de coser para protegerla contra daños.

Interruptor de opción (OPTION): Se puede cambiar la función introducida cambiando alternativamente la función interna con este interruptor.

- CN51 Conector de entrada/salida extendida
- CN55 Lámpara LED (tipo +5 V): La lámpara LED se puede conectar opcionalmente. (Para ajustar la intensidad luminosa de la lámpara, consulte "Manual de Instrucciones para SC-922".
- CN58 Detector de origen de cantidad de transporte superior (tipo +5 V): Este detector detecta el origen de la cantidad de transporte superior. Conector de entrada extendida (para entrada a sensor, etc.)
- CN59 Conector de salida extendida (para salida de la válvula de solenoide)

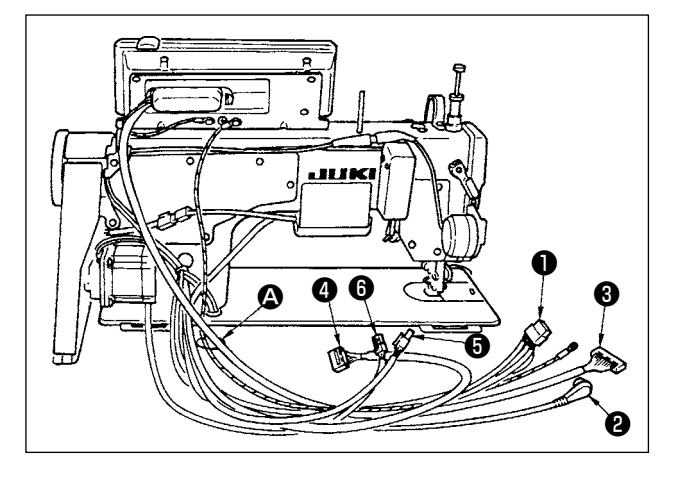

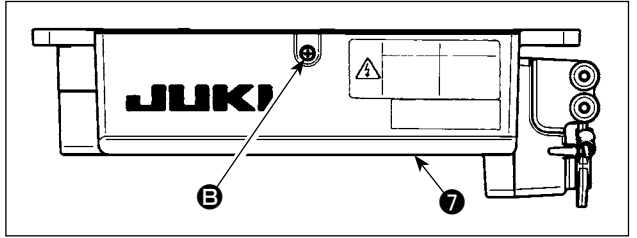

- Pase por el agujero (2) de la mesa debajo de la mesa los cables (1) del solenoide del cortahilo, solenoide de pespunte de trasporte inverso, etc., el cable del sincronizador (2), el cable (3) del panel IT, el cable (4) del panel visualizador de la operación, el cable (5) de detección de trasporte superior y el cable (5) de control del motor.
- 2) Afloje el tornillo 🕒 de la cubierta 🗘 con un destornillador, para abrir la cubierta 🗘 .

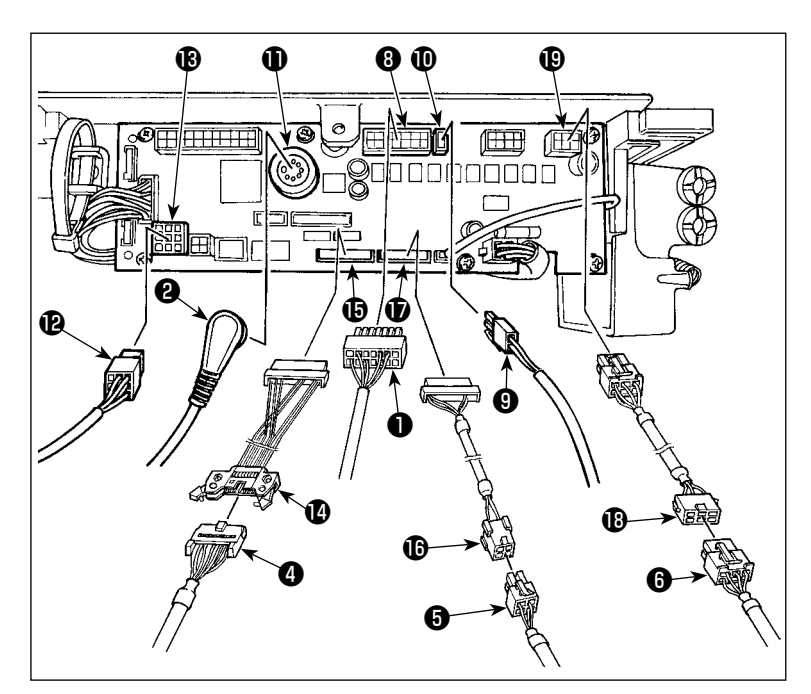

3) Conecte el conector 14P ① que viene desde el cabezal de la máquina a conector ③ (CN36).
Cuando está instalado el dispositivo AK opcional, conecte el conector 2P ④ proveniente del dispositivo AK al conector ① (CN37).
Inserte el conector ② proveniente del detector en el conector ① (CN33).
Conecte el conector ⑨ P ② proveniente te del motor al conector ③ (CN30) en el tablero de circuitos impresos.

Acople el cable 14P **(4)** proveniente del panel de display de operación al cable de unión (cjto.) **(4)** (40148262), e inserte el primero en el conector **(b)** (CN44).

Acople el cable 4P (5) de detección de transporte superior al cable de unión (cjto.) (6) (40148267) del detector de origen, e inserte el primero en el conector (7) (CN58).

Acople el cable 6P **(3** proveniente del motor de avance a pasos al cable de unión (cjto.) **(3** (40148268) del motor de avance a pasos, e inserte el primero en el conector **(3** (CN41).

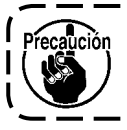

Cuando use el dispositivo AK, determine si va a usar el dispositivo AK después de conformar el modo de seleccionar la función de elevador automático. (Consulte la "Manual de Instrucciones para SC-922".)

#### [Conexión del conector para el panel de operación]

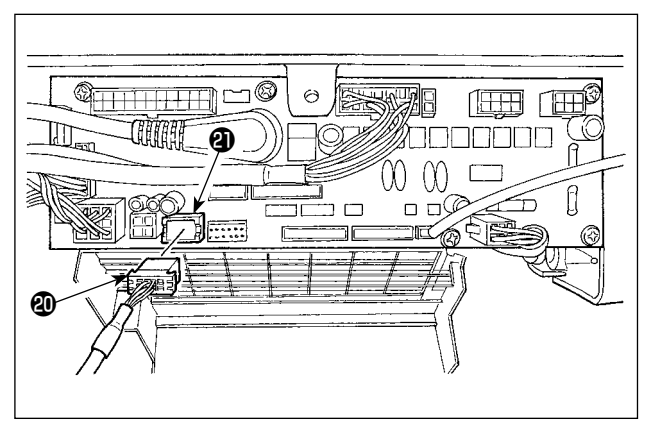

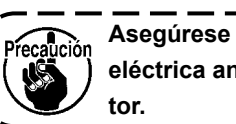

Asegúrese de desconectar la corriente ) eléctrica antes de conectar el conector.

#### [Conexión del pedal de la máquina para trabajar de pie]

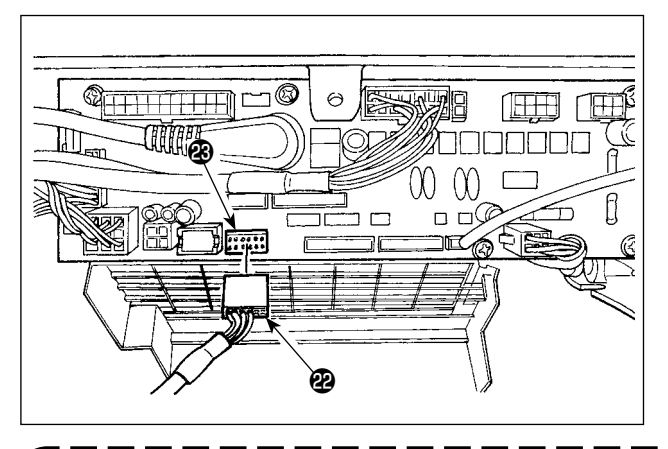

 5) Para utilizar la unidad de pedal con la máquina de coser para trabajo de pie, inserte el conector PK70 2 en el conector 3 (CN39: 12P) en el tablero PCB.

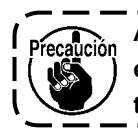

Asegúrese de desconectar la corriente ) eléctrica antes de conectar el conector.

Cerciórese de insertar con seguridad los conectores respectivos después de comprobar las direcciones de inserción dado que todos los conectores tienen sus direcciones de inserción. (Cuando use un tipo con cierre, inserte los conectores todo lo que puedan entrar en el dispositivo de cierre.) La máquina de coser no es actuada a menos que los conectores estén debidamente insertados. Además, no solamente se da aviso de ocurrencia de problema, sino que también se pueden dañar la máquina de coser y la caja de control.

#### [Cómo juntar y atar los cables]

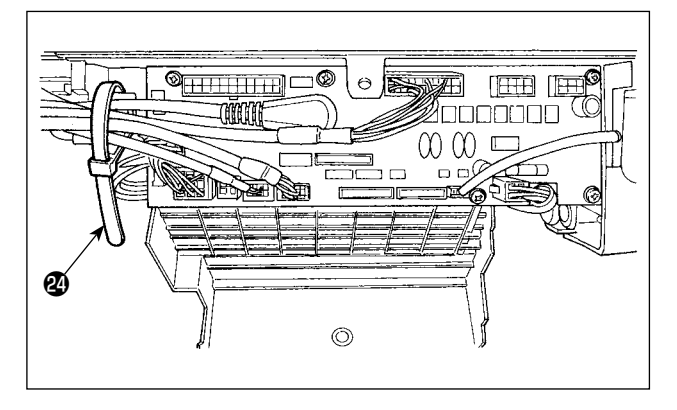

 Después de insertar el conector, ponga juntos todos los cables sujetándolos con la abrazadera de cables <sup>(2)</sup> ubicada en el lado de la caja.

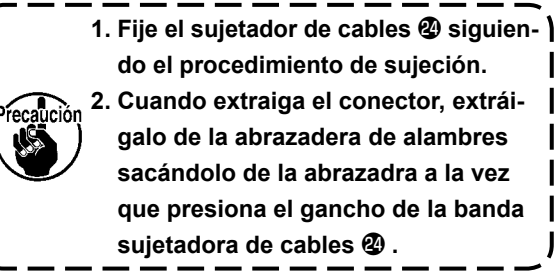

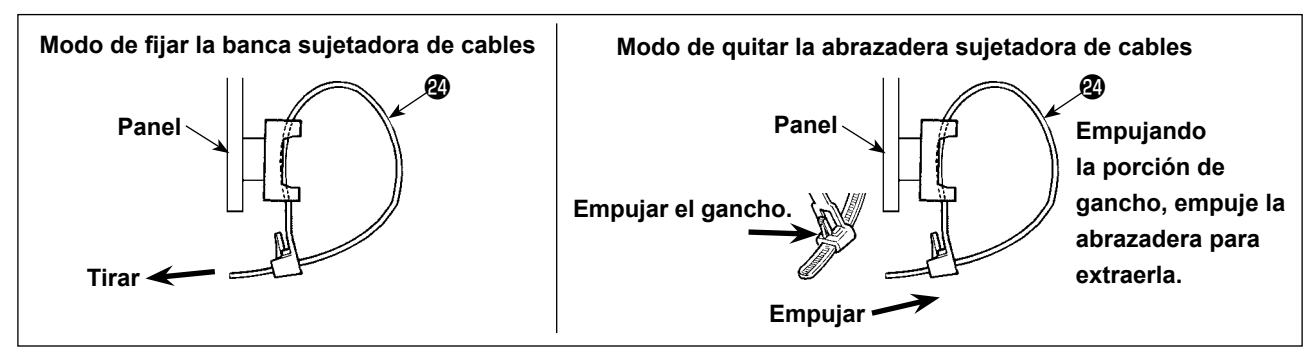

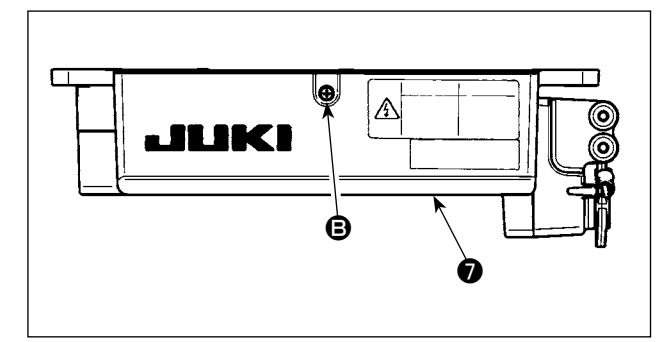

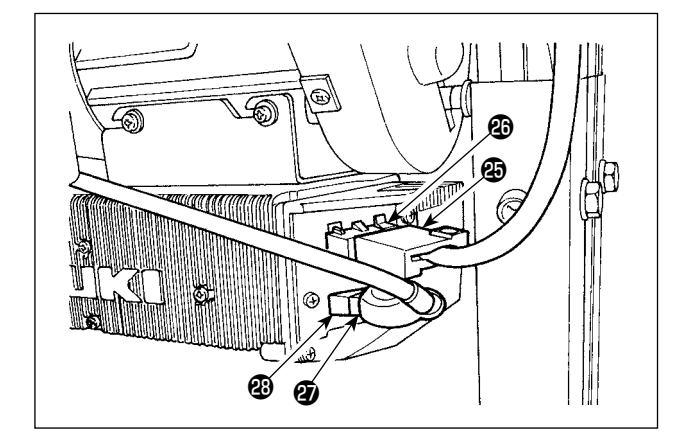

7) Cierre la cubierta y fíjela apretando el tornilloi con un destornillador.

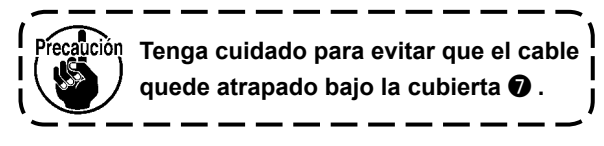

- 8) Conecte el conector 4P 🕲 al conector 🕲 ubicado en la parte lateral de la caja.
- Conecte el cable de salida del motor del interruptor de la corriente eléctrica al conector .

#### [Solamente para especificaciones de CE]

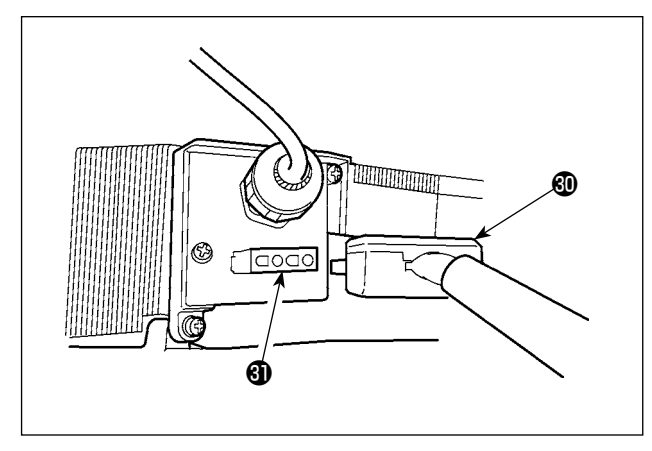

Fije la cubierta (1) de la fuente de alimentación que se suministra con la unidad usando los dos tornillos (1) suministrados con la unidad.

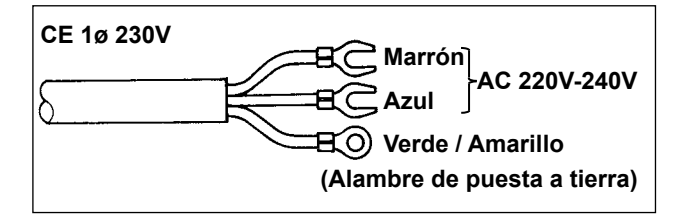

Modo de instalar el interruptor de la corriente eléctrica

Conecte el cable de alimentación al interruptor de la corriente eléctrica.

#### [Especificaciones para CE]

Monofásica de 230V :

Cables de la corriente eléctrica : azul, marrón y

verde / amarillo (alambre de puesta a tierra)

#### ADVERTENCIA:

Para evitar lesiones personales causadas por sacudidas eléctricas o por un arranque brusco de la máquina de coser, ejecute el trabajo después de posicionar en OFF el interruptor de la corriente eléctrica y de dejar un lapso de tiempo de 5 minutos o más. Para evitar accidentes causados por falta de experiencia en el trabajo o por sacudidas eléctricas, solicite la ayuda de un experto o ingeniero eléctrico de nuestros distribuidores cuando ajuste los componentes eléctricos.

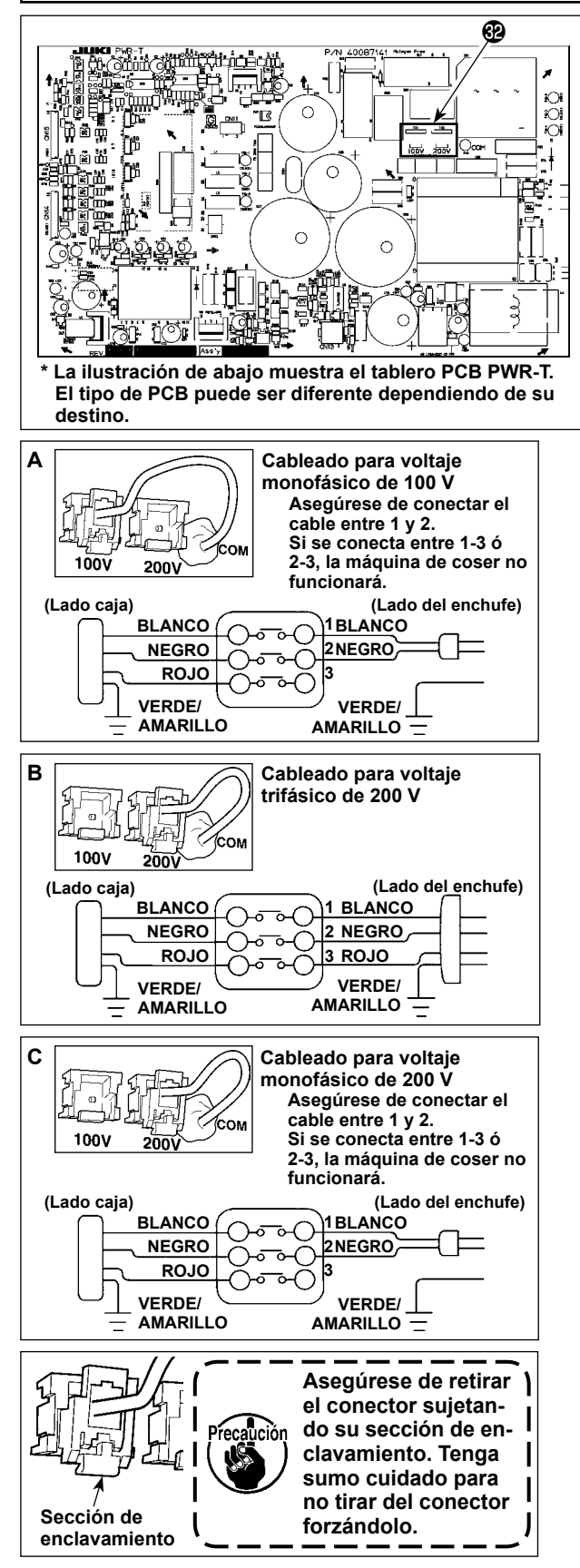

Haciendo los siguientes dos cambios, la SC-922 puede utilizarse con tres fuentes de alimentación diferentes: voltaje monofásico de 100-120 V, monofásico de 200 a 240 V y trifásico de 200 a 240 V.

- \* Puede cambiarse solamente la caja de control que utiliza el tablero PWR-T PCB.
- ① Reemplazo de cables de alimentación
- Desconecte la fuente de la corriente eléctrica con el interruptor de corriente eléctrica después de confirmar que la máquina está completamente parada.
- Saque el cable de alimentación del tomacorriente después de confirmar que el interruptor de la corriente eléctrica está posicionado en OFF. Entonces espere 5 minutos o más.
- Afloje los tornillos que fijan la tapa trasera de la cubierta de la caja de control. Abra cuidadosamente la cubierta trasera.
- 4) Procedimiento para cambiar la tensión de la corriente eléctrica.

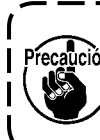

Si el cambio del voltaje de alimentación se efectúa equivocadamente, la caja de control puede averiarse. Por lo tanto, tenga sumo cuidado al ejecutar el procedimiento de cambio del voltaje de alimentación.

- A. Para cambiar el voltaje de alimentación de 200-240 V a 100-120 V
- Cambie el cable de alimentación con el cable legítimo de JUKI cuyo número de pieza es M90355800A0.
  - Cambie el cable a tierra con el cable cuyo número de pieza es M90345800A0.
- Cambie el conector **(2)** de cambio alternativo de voltaje montado en el tablero PCB PWR con el conector para 100 V.
- Conecte el terminal tipo sujetador a presión del cable de entrada de AC al enchufe de la corriente como se ilustra en la figura **A**.

#### B, C. Para cambiar el voltaje de alimentación de 100-120 V a 200-240 V

- Cambie el cable de alimentación con el cable legítimo de JUKI cuyo número de pieza es M90175800A0.
- Conecte el contacto tipo engarce del cable de entrada de AC al enchufe tal como se ilustra en la Fig. B para la fuente de energía trifásica, o como se ilustra en la Fig. C para la monofásica.
- Antes de cerrar la tapa trasera de la cubierta, asegúrese una vez más que se hayan reemplazado correctamente las piezas pertinentes.
- 6) Cierre la tapa trasera presionándola, teniendo cuidado para no permitir que ningún cable quede atrapado entre la tapa trasera de la cubierta y el cuerpo principal de la caja de control. Luego, fije la tapa con los tornillos.

#### [En el caso de usar el interruptor de corriente para LA]

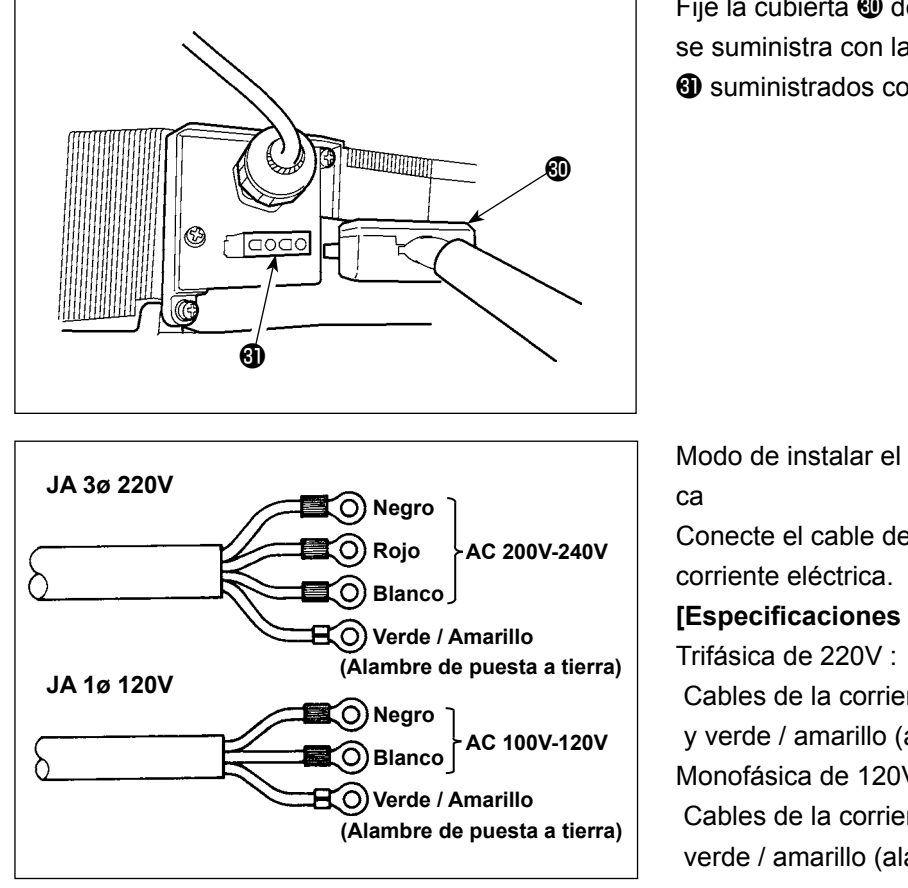

Fije la cubierta 🕲 de la fuente de alimentación que se suministra con la unidad usando los dos tornillos suministrados con la unidad.

Modo de instalar el interruptor de la corriente eléctri-

Conecte el cable de alimentación al interruptor de la

#### [Especificaciones para JA]

Cables de la corriente eléctrica : negro, blanco, rojo y verde / amarillo (alambre de puesta a tierra) Monofásica de 120V :

Cables de la corriente eléctrica : negro, blanco y verde / amarillo (alambre de puesta a tierra)

Si se usa el conducto metálico, asegúrese de cambiar la sección del cable de alimentación siguiendo el procedimiento descrito abajo.

Asegúrese de llevar a cabo este procedimiento antes de instalar la caja de control en la mesa de la máquina.

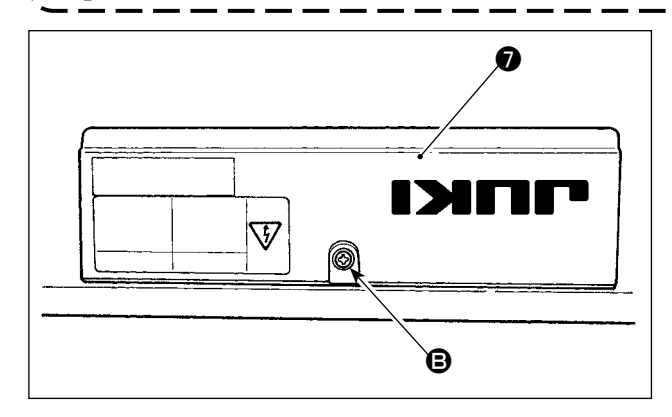

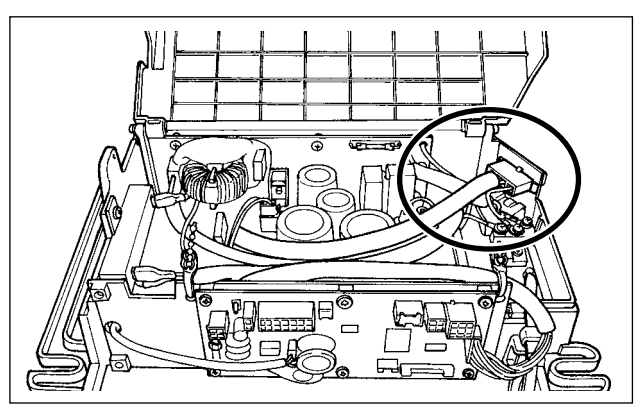

- ① Coloque la caja de control con su marco hacia abajo sobre la mesa de la máquina tal como se muestra en la ilustración.
- 2 Afloje el tornillo **B** de la cubierta inferior **7** para abrir la cubierta.
- 3 Cambie el cable que se indica en el círculo siguiendo el procedimiento descrito abajo.

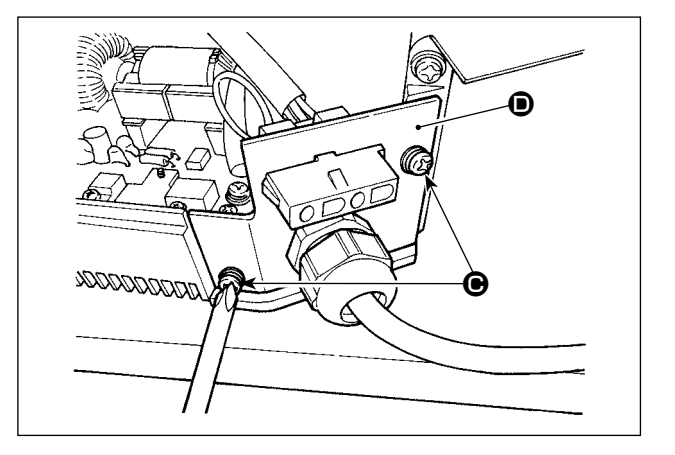

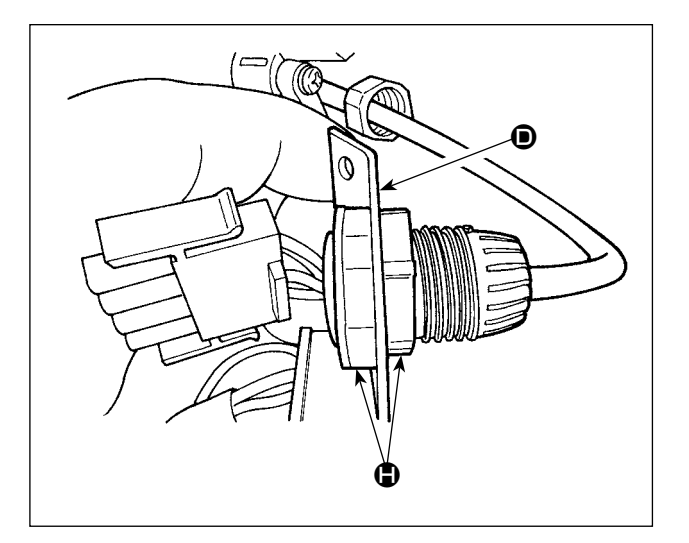

 Retire los dos tornillos para retirar la placa de sujeción del cuerpo principal de la caja de control.

 Retire el conector sosteniendo su sección de enclavamiento con los dedos.

Afloje la tuerca 
 para retirar el conector de la placa de sujeción 

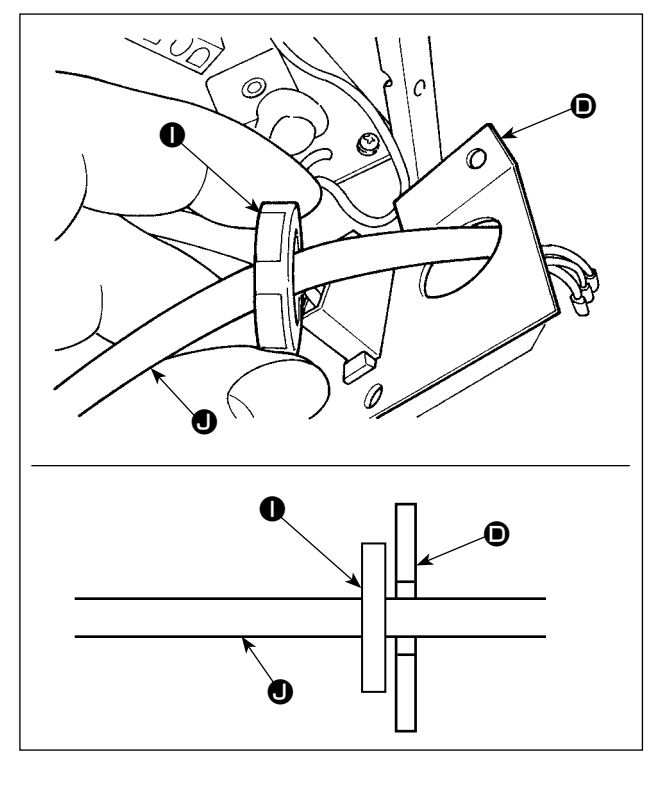

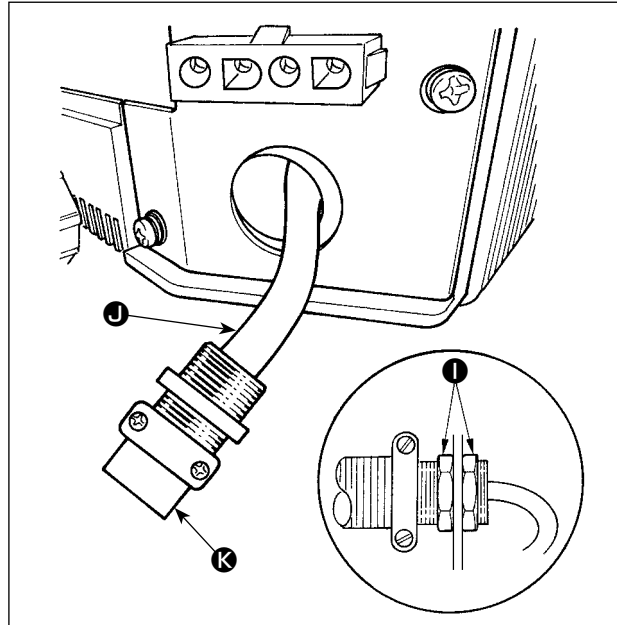

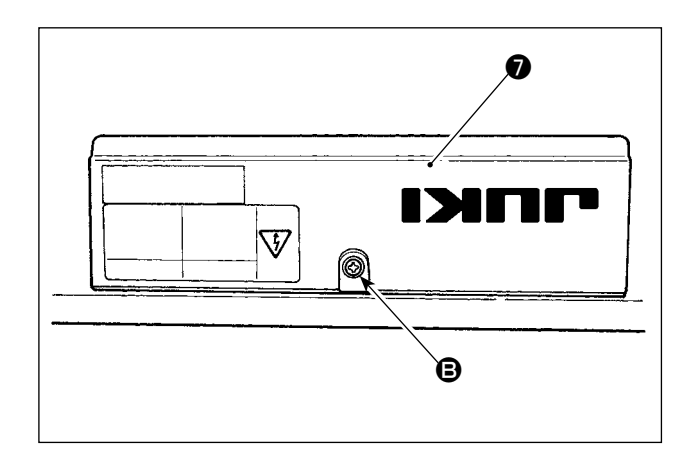

8 Coloque la contratuerca 

 en el cable de alimentación
 y extraiga el cable de la placa de sujeción
 D.

- (9) Reinstale la placa de sujeción (1) en la caja de control.
- Haga pasar el cable de alimentación a través del conducto •.
- Fije el conducto (Con las contratuerca (D), con la placa de fijación (D) colocada entre las contratuercas.

 Cierre la cubierta inferior y fije la cubierta con el tornillo .

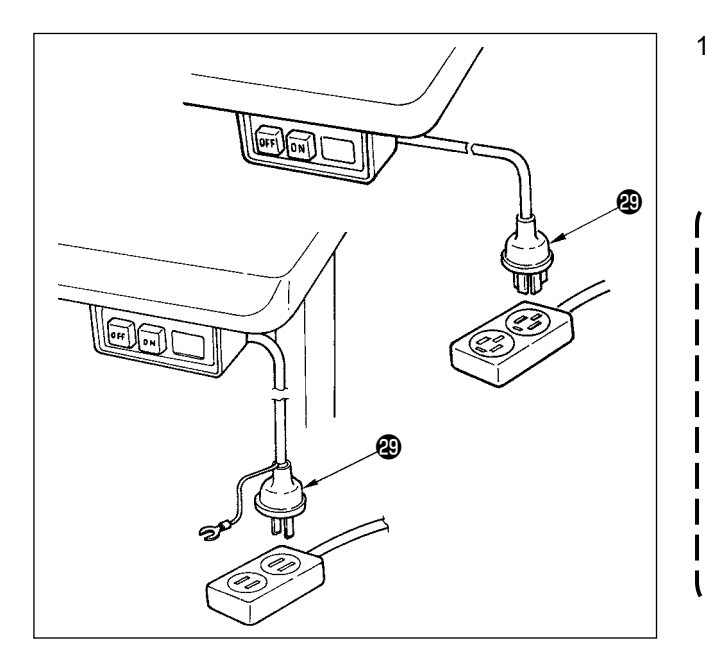

- Cerciórese de que el interruptor de la corriente eléctrica está en OFF e inserte el cable de alimentación que viene desde el interruptor de la corriente eléctrica en el tomacorriente.
  - El extremo superior del cable de la corriente eléctrica varía en conformidad con el destino o con la tensión de suministro. Vuelva a comprobar la tensión de suministro y la tensión designada en la caja de control cuando instale el interruptor.
    - Asegúrese de preparar el enchufe 

       de conformidad con normas de seguridad
       Cerciórese de conectar el alambre de
    - puesta a tierra (Verde / Amarillo).

(7) Modo de colocar la biela

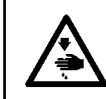

#### AVISO :

Para evitar lesiones personales causados por un arranque brusco de la máquina de coser, ejecute el trabajo después de posicionar en OFF y un lapso de tiempo de 5 minutos o más.

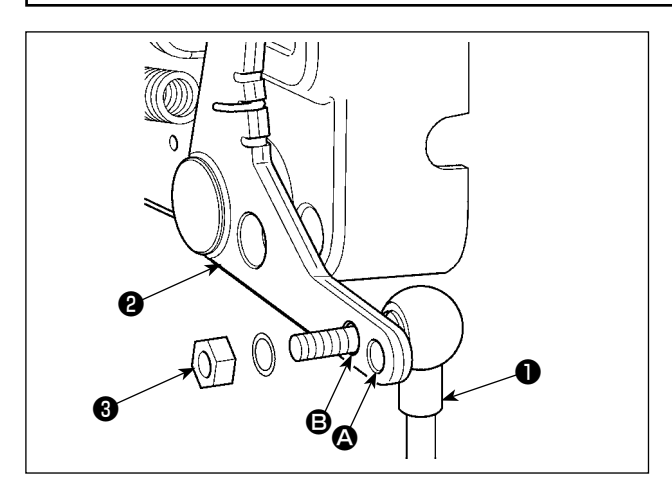

- Fije la biela ① en el agujero de instalación ③ de la palanca del pedal ② con la tuerca ③ .
- La instalación de la biela 

   en el agujero de instalación
   alargará el recorrido de presionado del pedal, y con ello será más fácil la operación del pedal a una velocidad media.

### (8) Modo de instalar el panel de indicaciónes de operación

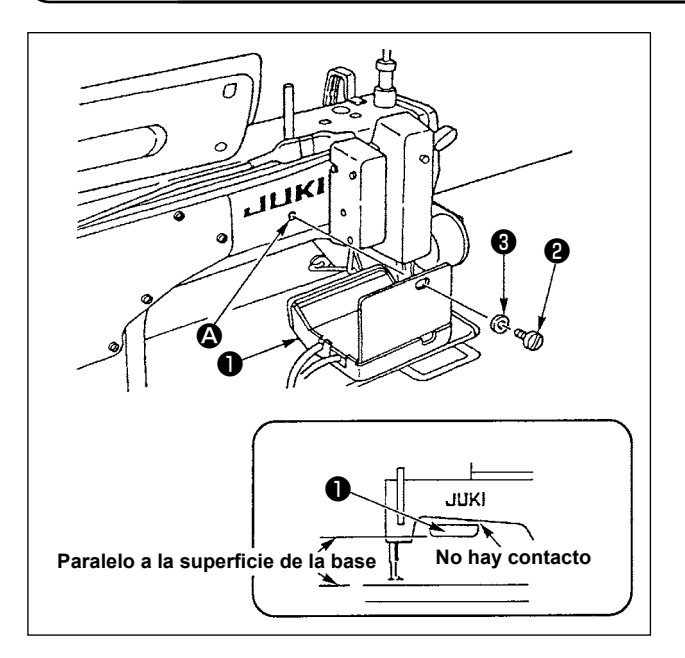

- Fije el panel 1 de indicaciones de operación en el agujero ahusado 4 en la sección posterior del brazo de la máquina usando el tornillo 2 y la arandela 3.
- Monte el panel 
   de indicaciones de operación en la placa mencionada de modo que quede en paralelo a la superficie de la cama y no toque la sección inferior del brazo de la máquina.

#### (9) Para usar el panel visualizador de la operación

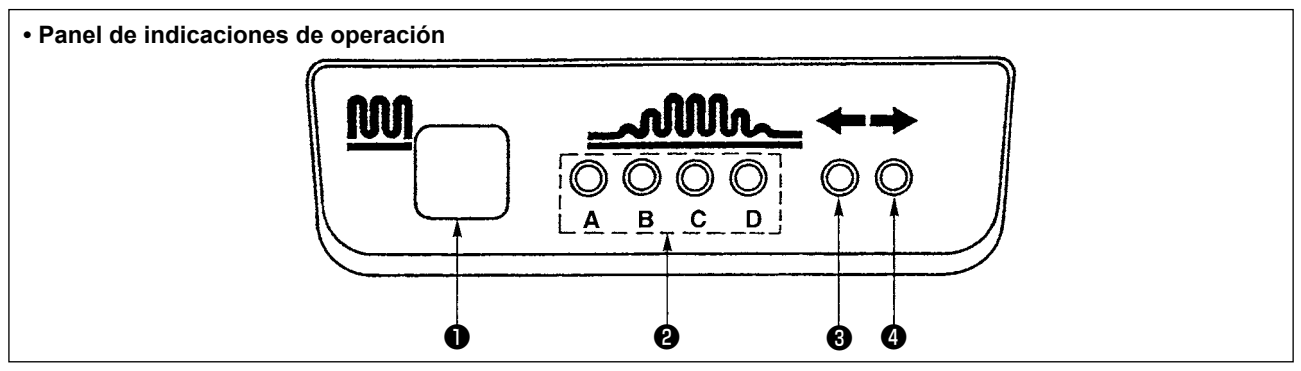

- 1 Interruptor de fruncido parcial
  - Este es el interruptor que se usa para cambiar el proceso de fruncido parcial.

2 Lámpara indicadora de paso de proceso de fruncido parcial.

· Indica el estado actual del proceso de fruncido parcial.

| Paso de proceso     | Lá         | mpara | indicad | (Nota) |                  |  |
|---------------------|------------|-------|---------|--------|------------------|--|
| de fruncido parcial | Α          | В     | С       | D      | ○·····se ilumina |  |
| 1                   | $\bigcirc$ |       |         |        | ●·····se apaga   |  |
| 2                   | 0          | 0     |         |        |                  |  |
| 3                   | 0          | 0     | 0       |        |                  |  |
| 4                   | 0          | 0     | 0       | 0      |                  |  |
| 5                   |            | 0     | 0       | 0      |                  |  |
| 6                   |            |       | 0       | 0      |                  |  |
| 7                   |            |       |         | 0      |                  |  |
| 8                   |            |       |         |        | ]                |  |

- - Si se ha seleccionado el patrón de fruncido parcial (1) o (3) bajo la modalidad de puntadas alternas, se iluminará la lámpara indicadora (3). Si se ha seleccionado el patrón de fruncido parcial (2) o (4) bajo la modalidad mencionada, se iluminará la lámpara indicadora (4).
  - Si la máquina de coser no funciona bajo la modalidad de puntadas alternas, se apagarán las dos lámparas indicadoras 3 y 4.

### (10) Para ajustar la visualización de espaciado de trasporte inferior

Cuando la visualización del espaciado de trasporte inferior no corresponda con la escala del cuadrante de espaciado, ejecute los siguientes ajustes.

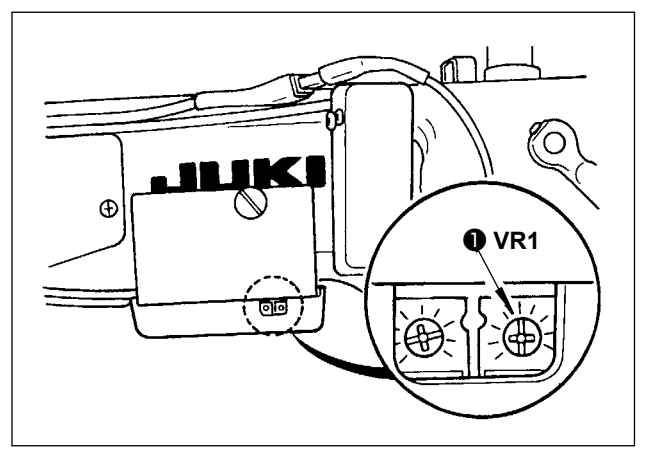

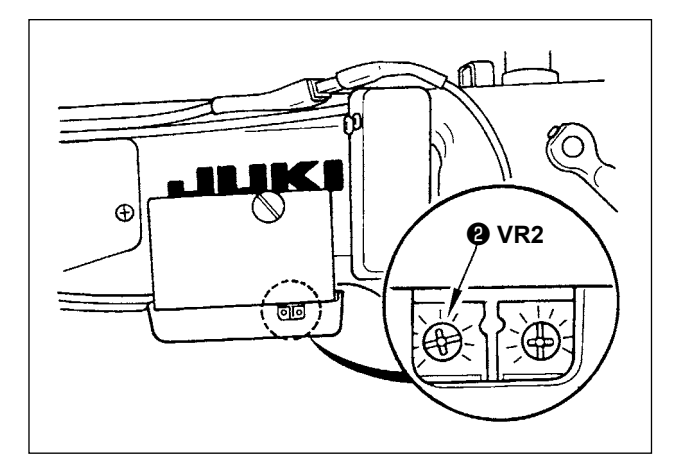

- 1) Ajuste a "0" la escala del cuadrante de espaciado de trasporte inferior.
- Gire el resistor variable VR1 
   ubicado en el lado derecho de la parte posterior del panel visualizador de operación, y haga el ajuste de modo que el visualizador de trasporte inferior quede ajustado al mínimo de visualización.
- Ajuste a "5" la escala del cuadrante de espaciado de trasporte inferior.
- 4) Gire el resistor variable VR2 ② ubicado en el lado derecho de la parte posterior del panel visualizador de operación, y haga el ajuste de modo que el visualizador de trasporte inferior quede ajustado a "5,0".

## 3. INSTALACIÓN DEL PANEL DE OPERACIONES

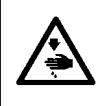

#### AVISO :

Para evitar posibies lesiones prsonales debido a un arranque brusco de la máquina, desconecte la corriente eléctrica de la máquina y compruebe de antemano para mayor sequridad que el motor está completamente parado.

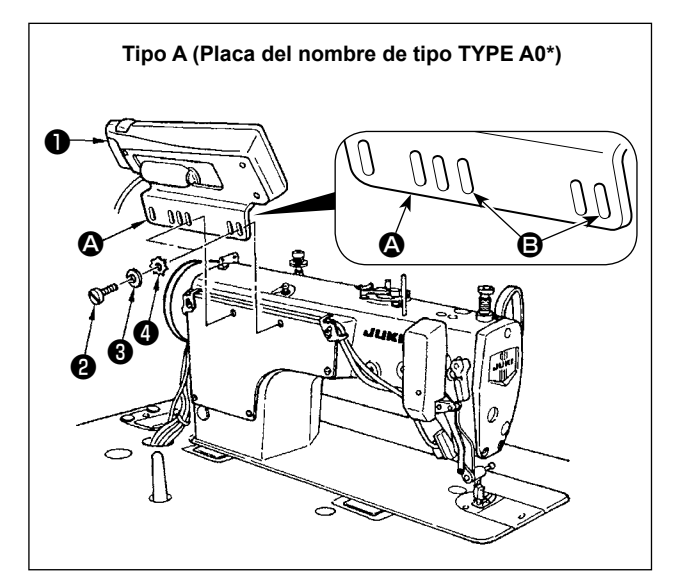

- Monte el panel de operación ① en el cabezal de la máquina con el tornillo ②, la arandela plana
   ③ y la arandela de cierre dentada ④ que se
- suministra con el panel de operación.
  2) Utilice el agujero de la ménsula como agujero de montaje del panel de operación.

## 4. CÓMO USAR EL PANEL DE OPERACIÓN

### (1) Nombres y funciones de cada componente

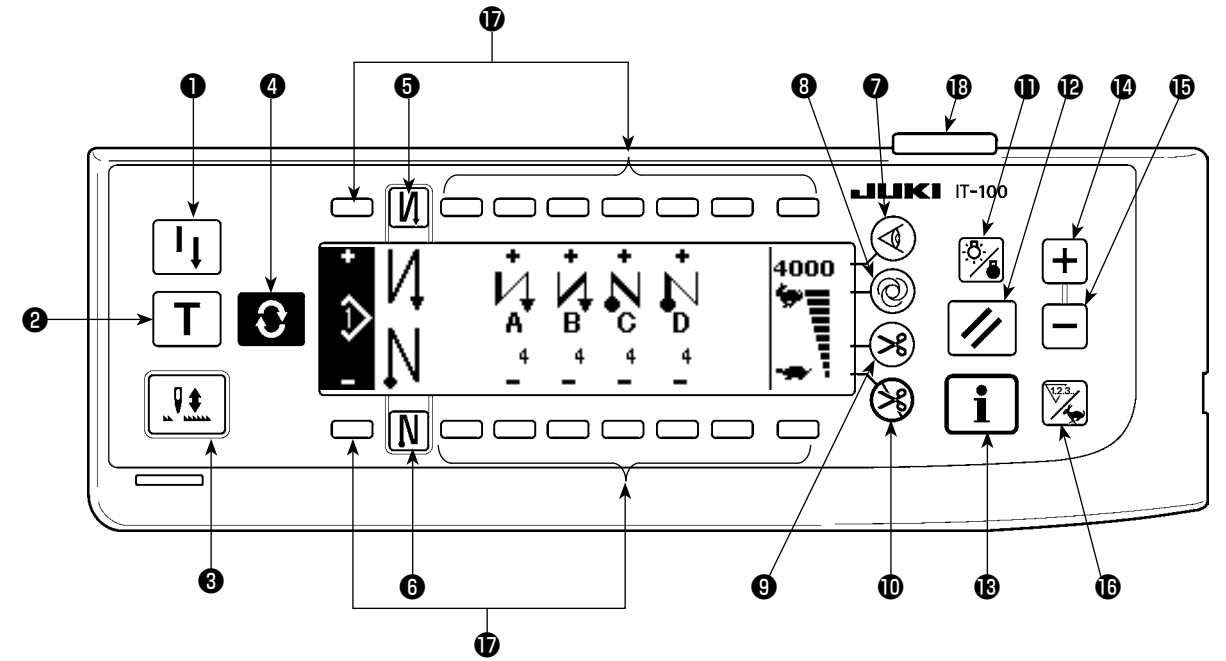

- Interruptor de repetición de cosido
- Interruptor de enseñanza
- Interruptor de compensación de aguja UP/DOWN
- Interruptor de cambio de pantalla
- Interruptor con/sin pespunte de transporte inverso al inicio del cosido
- Interruptor con/sin pespunte de transporte inverso al fin del cosido
- Interruptor visualizador de cantidad de trasporte
- Interruptor de costura automática de acción única
- Con/sin interruptor de corte de hilo automático

- Interruptor para prohibir el corte de hilo
- Interruptor de alumbrado de fondo
- De Interruptor de reposición
- B Interruptor de información
- Interruptor de más
- Interruptor de menos
- Interruptor de cambio alternativo de contador/ velocidad
- Interruptor de uso general
- Lámpara de display de energía

|   | Interruptor                                                                            | Descripción                                                                                                    |
|---|----------------------------------------------------------------------------------------|----------------------------------------------------------------------------------------------------|
| 0 | Interruptor de repetición de cosido                                                    | Este interruptor se usa para continuar cosiendo desde el paso en curso después de reemplazar el hilo de bobina cuando se ha gastado el hilo de bobina durante el paso de pespunte de programa.                                                                                                    |
| 9 | Interruptor de enseñanza                                                               | Este es el interruptor para fijar el pespunte del número de puntadas con el calor del número de puntadas que se está cosiendo actualmente.                                                                                                    |
| 8 | Interruptor de<br>compensación<br>de aguja UP/<br>DOWN                                 | Este es el interruptor para ejecutar el pespunte de compensación de aguja up/down. (Use pespunte de compensación de aguja arriba/abajo y el pespunte de compensción de una puntada se puede cambiar con la fijación de función No. 22.)                                                              |
| 4 | Interruptor de<br>cambio de panta-<br>lla                                              | Éste es el interruptor para cambiar la pantalla.                                                                                                    |
| 6 | Interruptor con/<br>sin pespunte de<br>transporte inver-<br>so al inicio del<br>cosido | Este es el interruptor para posicionar en ON/OFF el interruptor de pes-<br>punte de transporte inverso automático al inicio del cosido.<br>* Este interruptor no se puede usar con la máquina de coser que no esté<br>provista con el dispositivo de pespunte de transporte inverso automáti-<br>co. |
| 6 | Interruptor con/<br>sin pespunte<br>de transporte<br>inverso al fin del<br>cosido      | Este es el interruptor para posicionar en ON/OFF el pespunte de trans-<br>porte inverso automático al fin del cosido.<br>* Este interruptor no se puede usar con la máquina que no esté provista<br>con el dispositivo de pespunte de transporte inverso automático.                                 |
| 1 | Interruptor visua-<br>lizador de canti-<br>dad de trasporte                            | Sirve para seleccionar el uso/no uso del sensor de borde de material cuando el sensor de borde de material se encuentra instalado en la má-<br>quina de coser.                                                                                                    |

|    | Interruptor                                                         |       | Descripción                                                                                                    |  |  |  |
|----|---------------------------------------------------------------------|-------|----------------------------------------------------------------------------------------------------|--|--|--|
| 8  | Interruptor de<br>costura automá-<br>tica de acción<br>única        | 0     | Cuando se pulsa este interruptor, la máquina de coser funciona automá-<br>ticamente hasta que el sensor de borde de material detecta el borde del<br>material o hasta que se alcanza el número predeterminado de puntadas.                                                                                                    |  |  |  |
| 9  | Con/sin interrup-<br>tor de corte de<br>hilo automático             | ×     | Este interruptor se utiliza para cortar automáticamente el hilo cuando el sensor de borde de material detecta el borde del material o cuando se alcanza el número predeterminado de puntadas.<br>* Este interruptor no se puede usar con la máquina de coser que no esté provista con el dispositivo de corte de hilo automático.  |  |  |  |
| 0  | Interruptor para<br>prohibir el corte<br>de hilo                    |       | Este interruptor prohibe todos los cortes de hilo.<br>* Este interruptor no se puede usar con la máquina de coser que no esté<br>provista con el dispositivo de corte de hilo automático.                                                                                                    |  |  |  |
| 0  | Interruptor de<br>alumbrado de<br>fondo                             |       | Este interruptor se utiliza para activar o desactivar alternativamente el alumbrado de fondo de la pantalla de LCD.                                                                                                    |  |  |  |
| Ð  | Interruptor de reposición                                           |       | Este interruptor se utiliza para efectuar la reposición del contador de hilo de bobina o el contador de cosido al valor predeterminado. Este interruptor se habilita tras el corte de hilo.                                                                                                    |  |  |  |
| 13 | Interruptor de<br>información                                       | i     | Este interruptor se utiliza para cambiar la pantalla alternativamente entre<br>la pantalla de función de informaciones (modo de datos comunes de<br>cosido, modo de ajuste de funciones, modo de comunicación, display de<br>versión, etc.) y la pantalla normal de cosido.<br>Este interruptor se habilita tras el corte de hilo. |  |  |  |
| 4  | Interruptor de<br>más                                               | +     | Este interruptor se utiliza para aumentar el valor predeterminado del con-<br>tador de hilo de bobina o el contador de número de pzas. durante su ajus-<br>te. Debe tenerse en cuenta que este interruptor se habilita tras el corte de<br>hilo.                                                                                   |  |  |  |
| Ð  | Interruptor de<br>menos                                             |       | Este interruptor se utiliza para disminuir el valor predeterminado del con-<br>tador de hilo de bobina o el contador de número de pzas. durante su ajus-<br>te. Debe tenerse en cuenta que este interruptor se habilita tras el corte de<br>hilo.                                                                                  |  |  |  |
| 1  | Interruptor de<br>cambio alternati-<br>vo de contador/<br>velocidad | 12.3. | Este interruptor se utiliza para cambiar alternativamente el display entre el display de contadores y el display de límite de velocidad máxima de cosido.                                                                                                    |  |  |  |
| Ð  | Interruptor de uso general                                          |       | Este interruptor tiene diferentes funciones dependiendo de la pantalla.                                                                                                    |  |  |  |
| ₿  | Lámpara de dis-<br>play de energía                                  |       | Se enciende cuando se activa (ON) el interruptor de la corriente eléctrica.                                                                                                    |  |  |  |

### (2) Modo de ajuster el contraste de la visualización del panel de operación

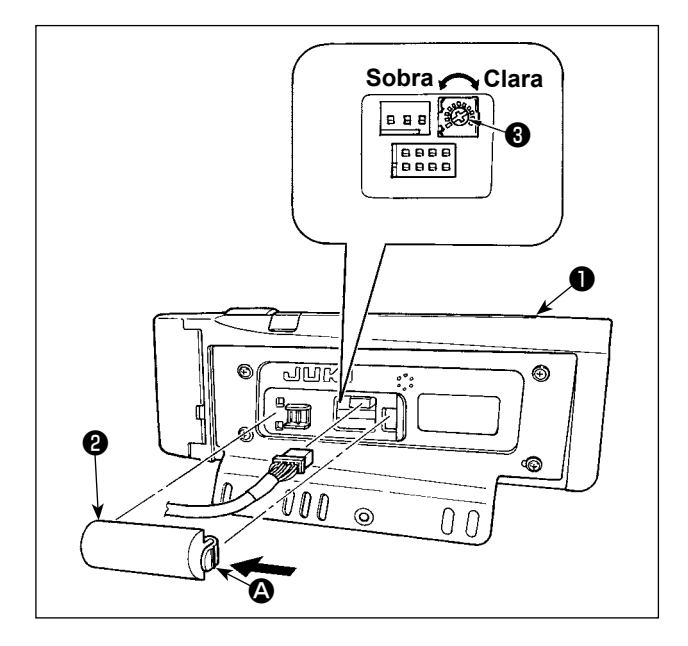

- Haga clic haciendo presión en la dirección de la marca de flecha de la sección de la cubierta
   exterior del cable ensamblada en la parte posterior del panel de operación y quite la cubierta.
- Gire el resistor variable 3 de ajuste de luminosidad de visualización de la pantalla LCD para ajustar el contraste de luminosidad de la pantalla LCD.

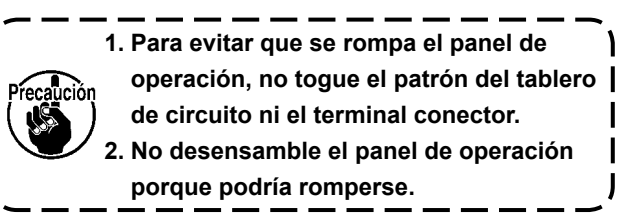

### (3) Conector para conectar el interruptor de control de producción

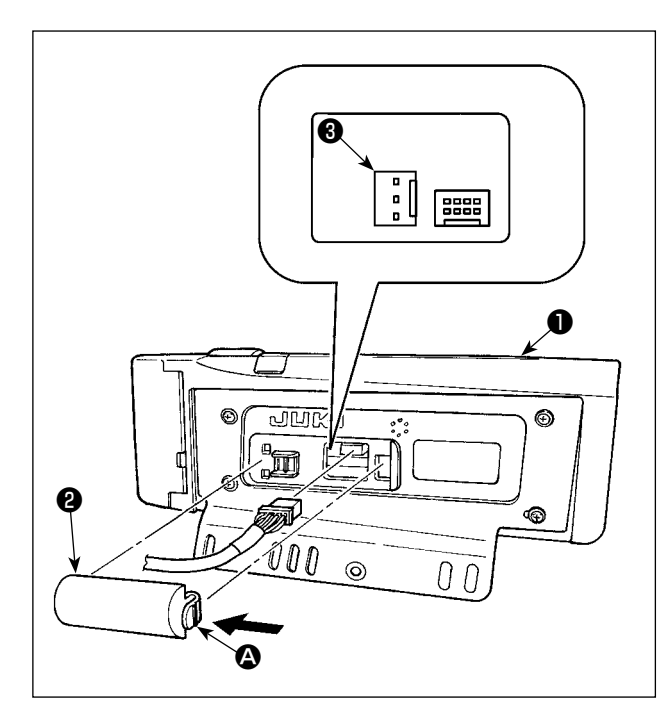

- Haga clic haciendo preslón en la dirección de la marca de flecha de la sección (2) de la cubierta
   exterior del cable ensamblada en la parte posterior del panel de operación (1) y quite la cubierta.
- Conecte el conector del cable del relé opcional al CN105 del conector de conexion al interruptor de control de producción.
  - Prepare la unidad principal del interruptor según deseo de los clientes, o pregunte al personal de la oficina de negocios de JUKI J

Cable A de relé opcional (conjunto) No. De Pieza JUKI : 40008168

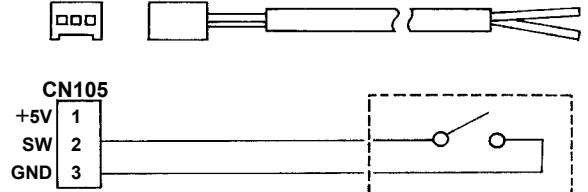

## (4) Puerto USB

- ① Precauciones para el manejo de dispositivos USB
- No deje conectado al puerto USB ningún dispositivo USB o cable USB cuando la máquina de coser está en funcionamiento. Las vibraciones de la máquina pueden dañar la sección del puerto y causar la pérdida de los datos almacenados en el dispositivo USB o averiar el dispositivo USB o la máquina de coser.
- No inserte/retire ningún dispositivo USB cuando se están leyendo/escribiendo datos de cosido o algún programa.

De lo contrario, puede causarse un malfuncionamiento o pueden dañarse los datos.

- Cuando el espacio de almacenamiento de un dispositivo USB está particionado, sólo una partición es accesible.
- Algunos tipos de dispositivo USB no podrán ser reconocidos debidamente por esta máquina de coser.
- JUKI no se responsabiliza ni compensa por la pérdida de datos almacenados en un dispositivo USB a causa de su uso con esta máquina de coser.
- ② Especificaciones de USB
- Cumplen con la norma USB 1.1
- Formatos compatibles \_\_\_\_ FAT 32
- Corriente de consumo La corriente de consumo nominal de los dispositivos USB aplicables es de 500 mA como máximo.

## 5. LISTA DE PANTALLAS

### (1) Lista de pantallas fundamentales

WELCOME (BIENVENIDO) se visualiza en la pantalla inmediatamente después de conectar la corriente eléctrica.

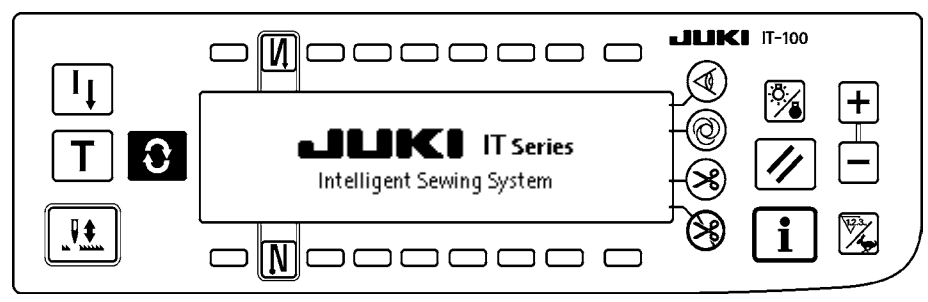

Inmediatamente después de que aparece WELCOME visualizado en la Pantalla Pasa a pantall de fijación de selección de patrón.

La pantalla cambia cada vez que se pulsa el interruptor 🕃 de tiempo.

#### Pantalla de edición de patrón

Se ejecuta la edición de paso del patrón.

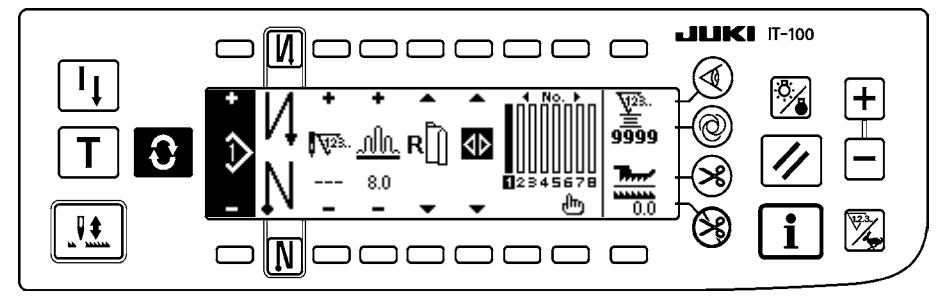

Pantalla de fijación de número de puntadas de pespunte para hilvanado de refuerzo Se ejecutala fijación de número de puntadas de pespunte inverso.

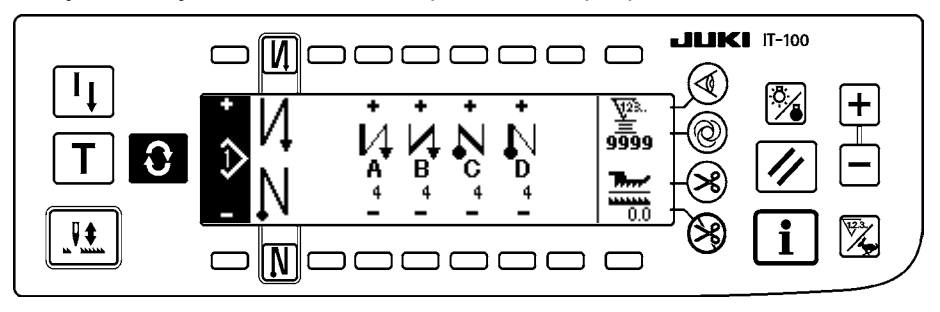

#### Pantalla de operación de patrones

Se ejecuta el registro, copia o borrado de patrón.

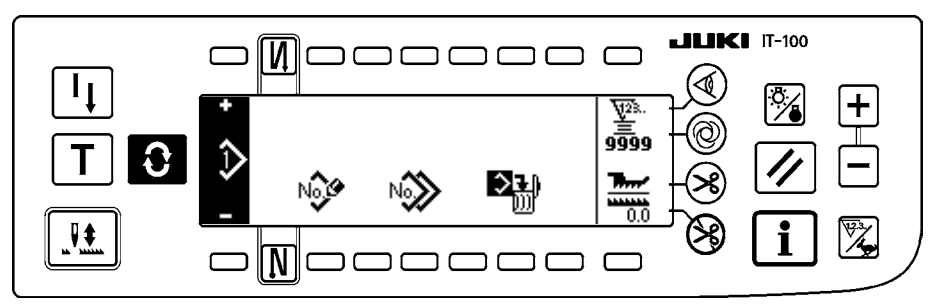

#### Pantalla de gestión del trabajo

En esta pantalla se puede ajustar o modificar el contenido del display relacionado con la función de apoyo a la producción y aquellos que se visualizan operando los interruptores.

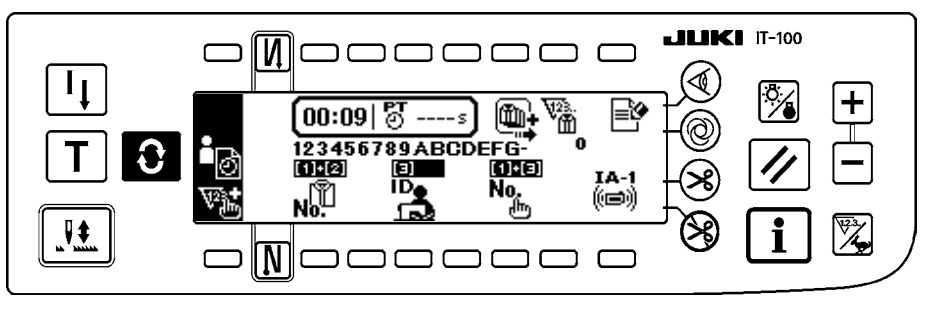

Cuando la función de apoyo a la producción se encuentra habilitada en el modo de informaciones, se pueden visualizar las pantallas correspondientes de la función de apoyo a la producción mediante el interruptor o de cambio alternativo de pantallas desde la pantalla de gestión del trabajo. Para mayores detalles, consulte "II-2-2. Displays en la pantalla para la función de apoyo a la producción" del Manual de Instrucciones de IT-100.

(2) Lista emergente

#### Pantalla emergente para inserción/borrado

Inserción/borrado del paso que se ha ejecutado.

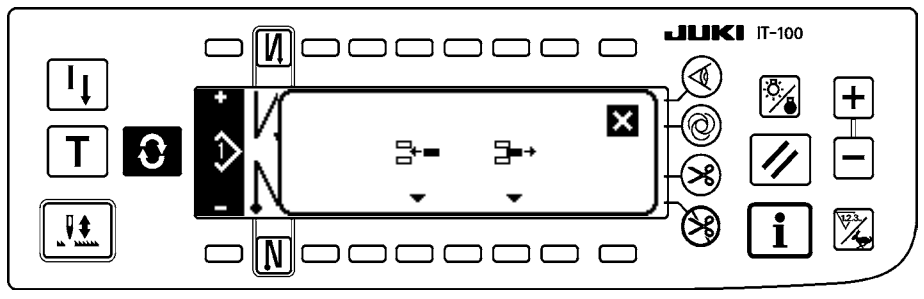

#### Pantalla emergente de registro de patrón

Se ejecuta la selección del patrón que se va a registrar.

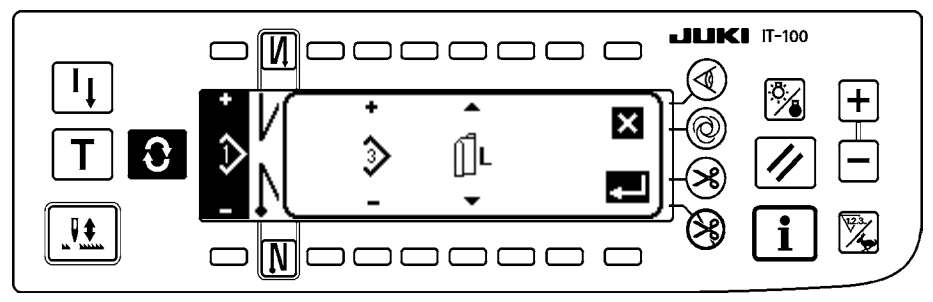

#### Pantalla emergente para copia de patrón

Se selecciona el patrón que de fuente de copia o el patrón de destino de la copia.

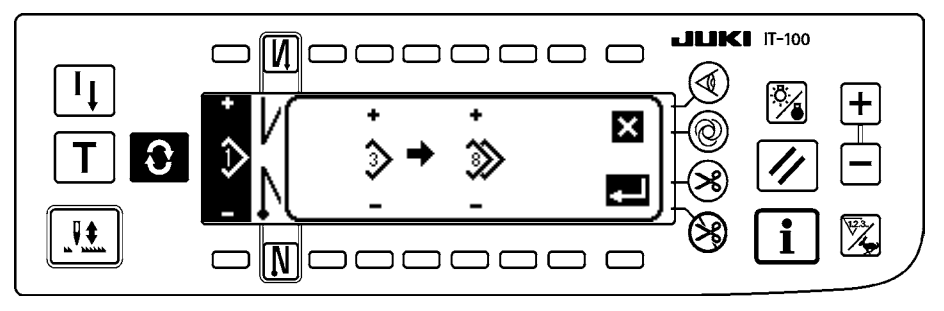

#### Pantalla emergente de borrado de patrón

Se selecciona el patrón que se va a borrar.

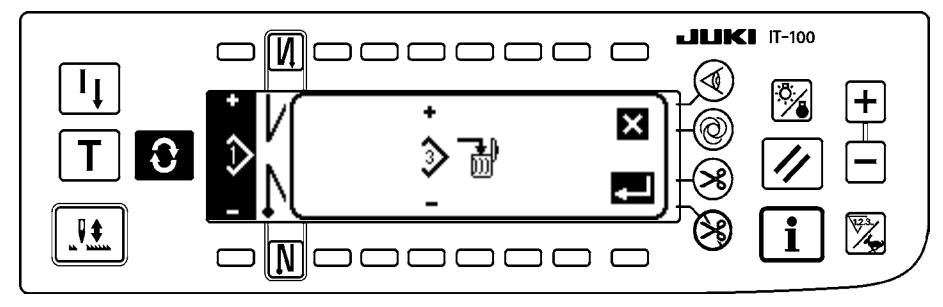

## (3) Otras pantallas

#### Pantalla de registro de patrón

Cuando se presiona la tecla 🗾 DETERMINE en la pantalla emergente de registro de patrón de la lista

emergente (2), se visualiza esta pantalla.

En esta pantalla se ejecuta el registro y la edición del patrón.

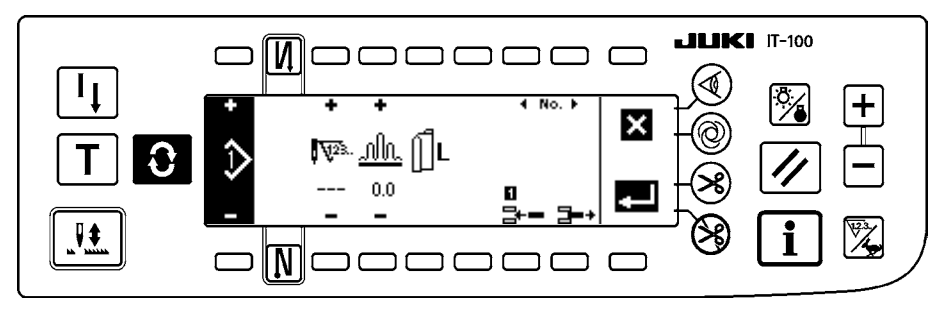

### (4) Transición de pantallas

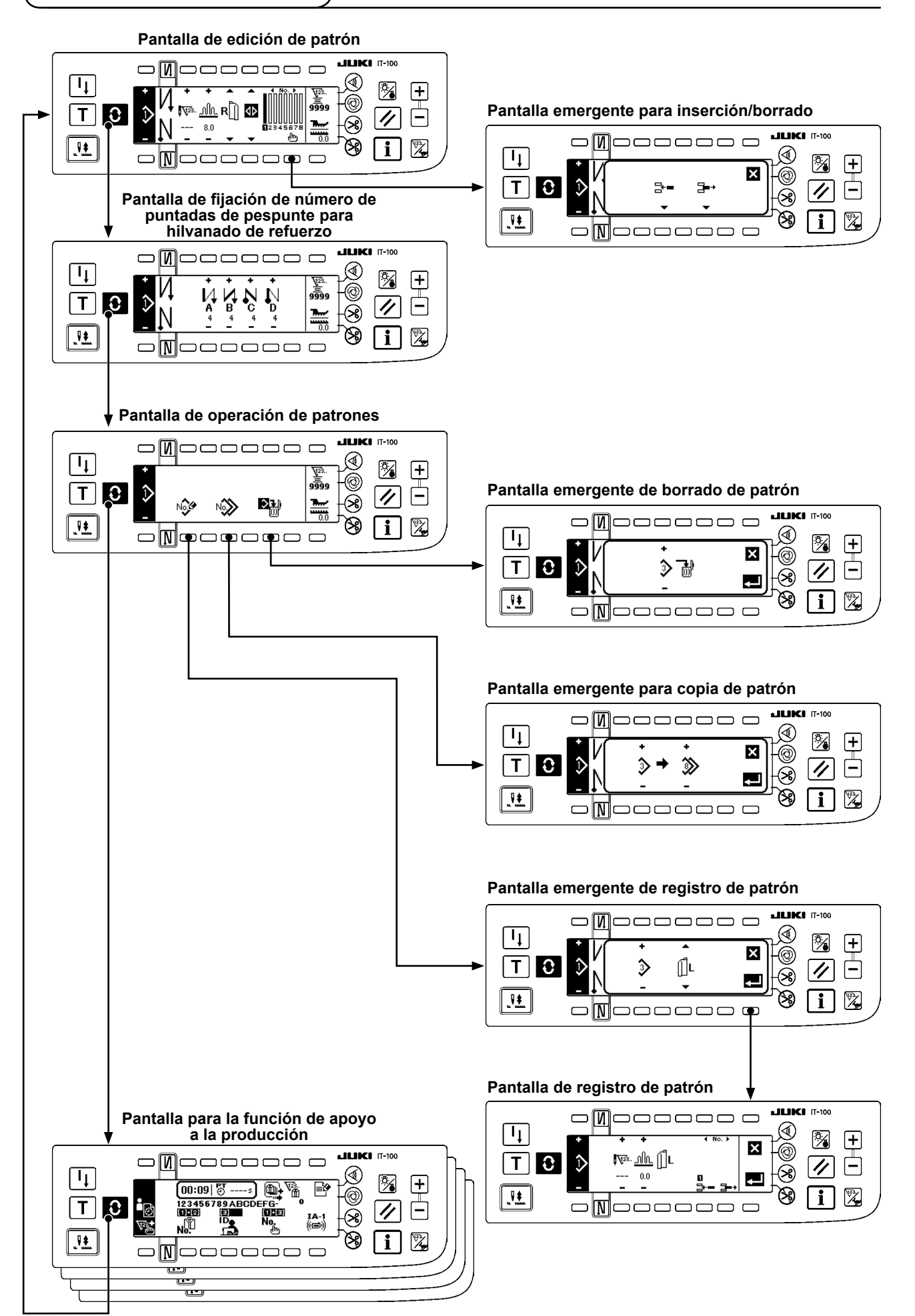

## 6. PROCEDIMIENTO DE OPERACIÓN DE PATRÓN DE COSIDO

### (1) Procedimiento de selección de patrón de cosido

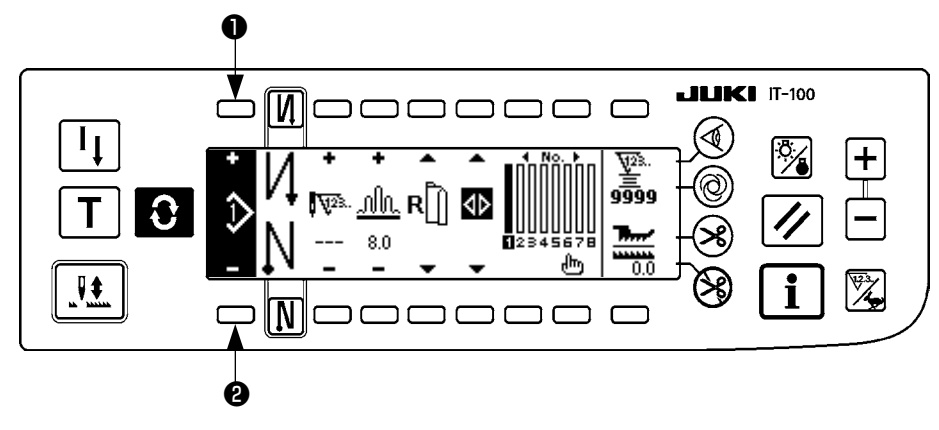

Se pueden mantener hasta 16 patrones como patrones de cosido.

Cuando cambie de patrón, c·mbielo con los interruptores **1** y **2** de cambio de patrón.

El cambio de patrón se puede ejecutar no solamente en la pantalla de ediciÚn de paso sino también en el número de puntadas de la pantalla de pespunte de refuerzo y de la pantalla de operación de patrón.

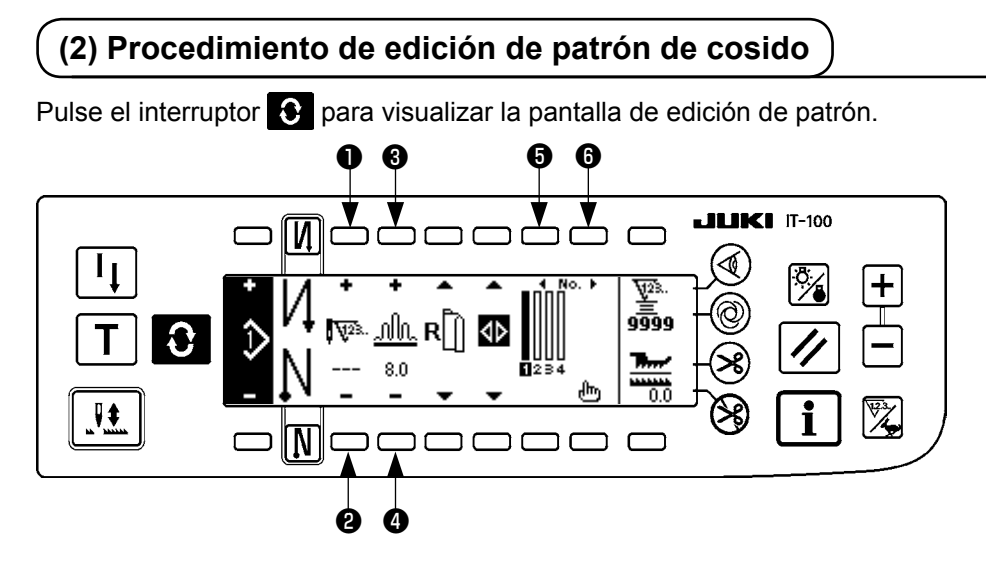

• y • Número de puntadas del paso seleccionado.

(Gama de fijación: 0 a 500 puntadas)

ción Cuando se ha registrado 0 puntada en el número de puntadas, no se ejecuta la actualización automática del paso por el número de puntadas. El paso se cambia manualmente con el interruptor de cambio de paso de fruncido ubicado en la sección de la garganta del cabezal de la máquina.

3 y 4 Se fija la cantidad de fruncido del paso seleccionado.

(Gama de fijación: 0,0 a 8,0 mm)

**5** y **6** Se puede mover el paso seleccionado

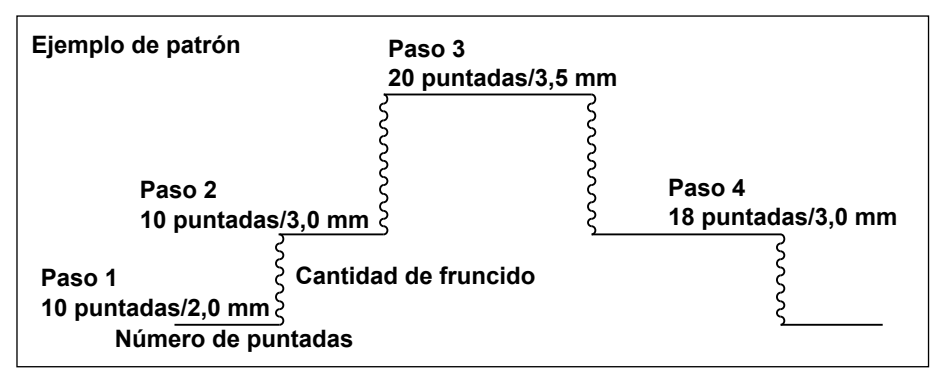

El procedimiento de paso so muestra como un ejemplo en el patrón en el lado izquierdo.

#### [Paso 1]

- Confirme que está seleccionado el paso 1, y fije el número de puntadas a 10 usando los interruptores 1
   y 2.
- 2) Fije la cantidad de fruncido a 2,0 usando los interruptores 3 y 4.
- 3) Seleccione el siguiente paso de edición usando los interruptores **(3** y **(6**).

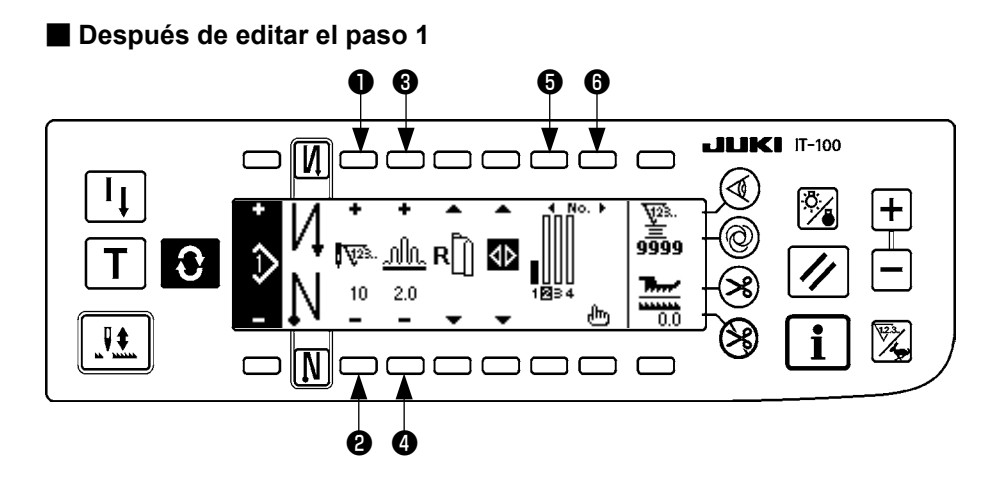

#### [Paso 2]

- 4) Confirme que está seleccionado el paso 2, y fije el número de puntadas a 10 usando los interruptores 1
   y 2.
- 5) Fije la cantidad de fruncido a 3,0 usando los interruptores 3 y 4.
- 6) Seleccione el siguiente paso de edición usando los interruptores (3) y (3).

#### Después de editar el paso 2

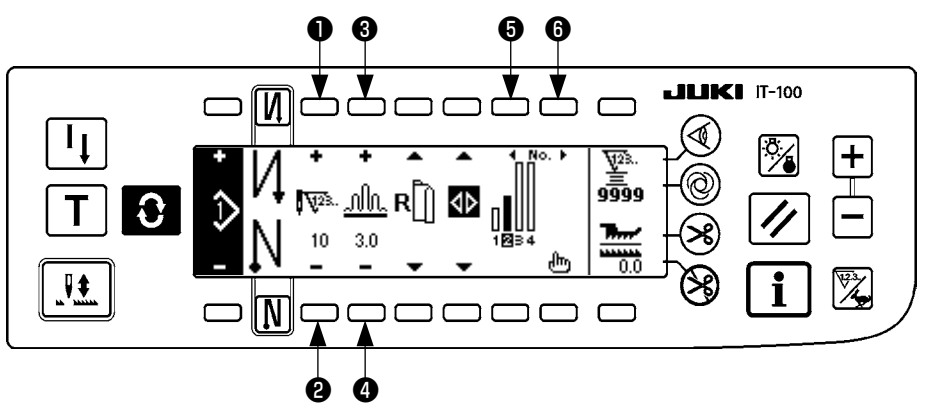

#### [Paso 3]

- 7) Confirme que está seleccionado el paso 3, y fije el número de puntadas a 20 usando los interruptores 1
   y 2.
- 8) Fije la cantidad de fruncido a 3,5 usando los interruptores 3 y 4.
- 9) Seleccione el siguiente paso de edición usando los interruptores (3) y (3).

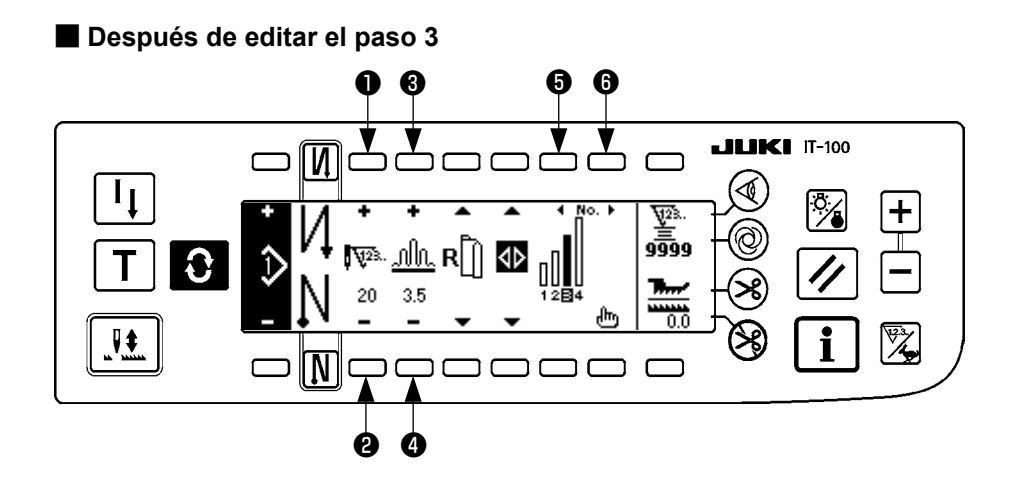

#### [Paso 4]

10) Confirme que está seleccionado el paso 4, y fije el número de puntadas a 18 usando los interruptores 1 y 2.

11) Fije la cantidad de fruncido a 3,0 usando los interruptores 3 y 4.

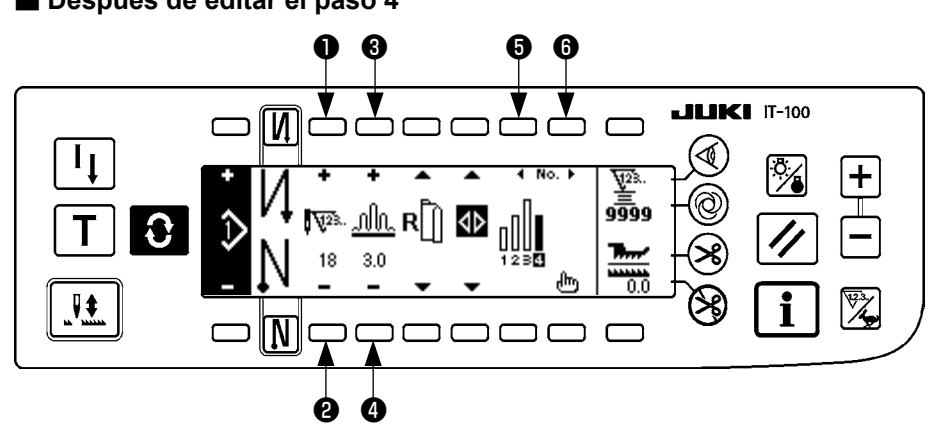

#### Después de editar el paso 4

### (3) Modalidad de enseñanza

Usando la modalidad de enseñanza, es posible introducir el número de puntadas del paso en el programa con el número de puntadas que se han cosido actualmente.

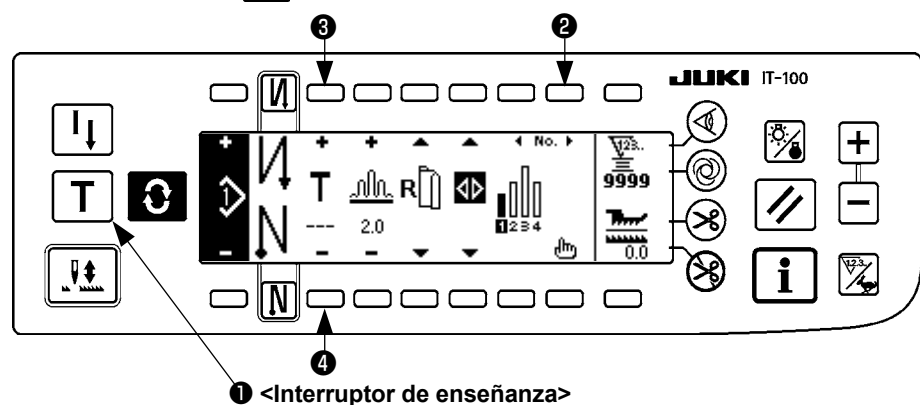

Pulse el interruptor 🕑 para visualizar la pantalla de edición de patrón.

- 1) En la pantalla de edición de patrón, pulse el interruptor de enseñanza ① para seleccionar la modalidad de enseñanza.
- 2) La indicación que se muestra en el número de la sección de entrada de puntadas cambia a 🚺 . Esto

muestra que la máquina de coser ha entrado en la modalidad de enseñanza. .

- 3) Presione la parte frontal del pedal para conseguir que la máquina de coser ejecute el cosido hasta la última puntada del paso. (Precaución : El número de puntadas no se ha introducido girando manualmente o accionando el interruptor de compensación hacia arriba/o hacia abajo,)
- 4) Vuelva el pedal a su posición neutral para lograr que se detenga la máquina de coser, y se visualiza el número de puntadas que se han cosido.
- 5) El número de puntadas se puede corregir presionando los interruptores ③ y ④ en el estado en que la máquina de coser está parada.
- 6) Proceda al siguiente paso usando el interruptor **2** o haga que la máquina de coser ejecute el corte de hilo. Con esto se completa la introducción del número de puntadas del paso 1.

### (4) Para seleccionar la manga que se va a coser

Un patrón de cosido tiene el dato en la manga izquierda y en la manga derecha.

Pulse el interruptor C para visualizar la pantalla de edición de patrón.

En la pantalla de edición de patrón, el cambio de dato en la manga izquierda y de dato en la manga derecha se puede ejecutar con los interruptores ① y ② .

se visualiza mientras se está seleccionando la manga izquierda.

II se visualiza mientras se está seleccionando la manga derecha.

caución Cuando se ha seleccionado "Sin referencia" en la referencia de creación de dato del registro de patrón, el pictógrafo de selección de manga no se visualiza.

### (5) Selección del cosido alterno

Existe la función de cosido alterno que cuando se ejecuta el corte de hilo después de completado el cosido de una manga, el cosido cambia automáticamente al cosido de la otra manga.

Pulse el interruptor **O** para visualizar la pantalla de edición de patrón.

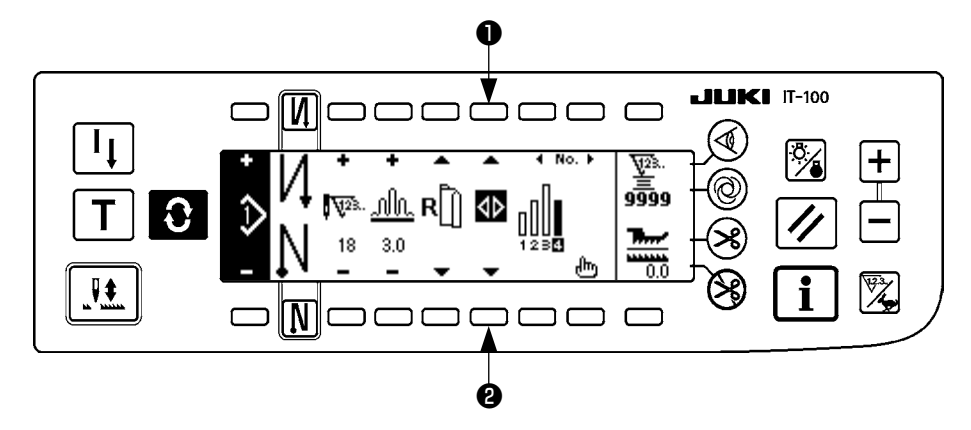

El cambio de la función ON/OFF se puede ejecutar con los interruptores **1** y **2** seleccionadores de cosido alterno.

Cuando se visualiza <> la función de cosido alterno está iluminada (en ON).

Cuando se visualiza **\** la función de cosido alterno está apagada (en OFF).

Precaución Cuando se ha seleccionado "Sin referencia" en la referencia de creación de dato del registro de patrón, el pictógrafo de selección de manga no se visualiza.

## (6) Inserción y borrado del paso

Cuando ocurra cualquier paso insuficiente o cualquier paso innecesario al tiempo de editar el patrón, se puede ejecutar la inserción o borrado del paso.

Pulse el interruptor **O** para visualizar la pantalla de edición de patrón.

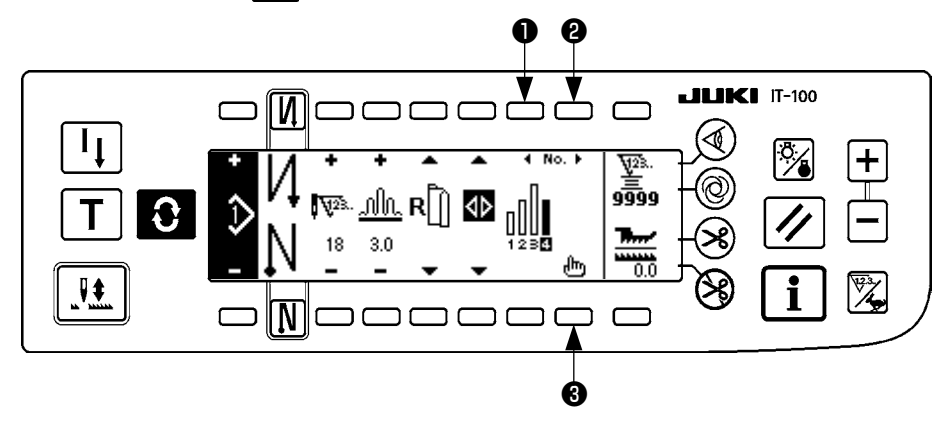

#### Pantalla emergente de inserción/borrado de paso

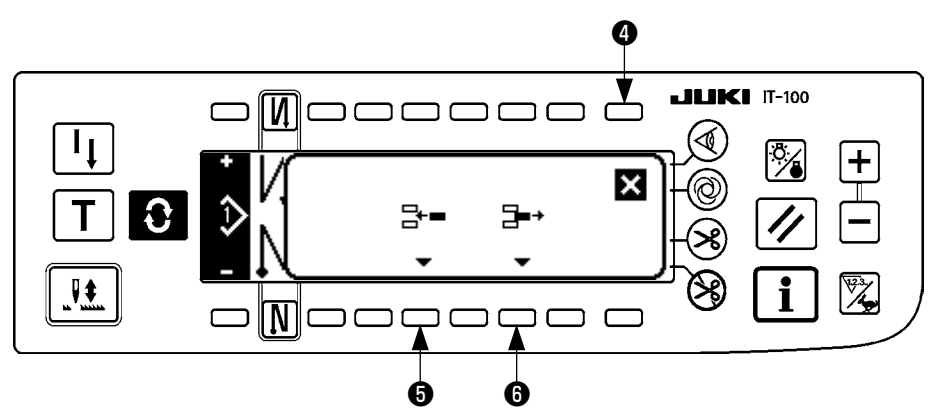

#### [Operación común]

- 1) Mueva el paso a la posición que usted quiera para insertar o borrar con los interruptores **1** y **2** selectores de paso.
- 2) Pulse el interruptor 3 de edición de paso para visualizar la pantalla emergente de inserción/borrado de paso.
- 3) Cuando por equivocación se visualiza la pantalla emergente de inserción/borrado de paso o por equivocación se ha seleccionado la posición de inserción/borrado de paso, pulse el interruptor ④ para cancelar.

#### [En el caso de inserción]

Cuando se pulsa el interruptor G de inserción de paso, se ejecuta la inserción del paso.
 Se introduce un nuevo paso en la posición seleccionada. Los pasos que estaban en la posición seleccionada y después de ésta son desplazados hacia atrás.

#### [En el caso de borrado]

5) Cuando se pulsa el interruptor **6** de borrado de paso, se ejecuta el cerrado del paso.

### (7) Procedimiento de la operación del número de puntadas de pespunte inverso

 Image: Normal system
 OFF
 ON
 OFF
 ON

 Image: Normal system
 Image: Normal system
 Image: Normal system
 Image: Normal system
 Image: Normal system
 Image: Normal system
 Image: Normal system
 Image: Normal system
 Image: Normal system
 Image: Normal system
 Image: Normal system
 Image: Normal system
 Image: Normal system
 Image: Normal system
 Image: Normal system
 Image: Normal system
 Image: Normal system
 Image: Normal system
 Image: Normal system
 Image: Normal system
 Image: Normal system
 Image: Normal system
 Image: Normal system
 Image: Normal system
 Image: Normal system
 Image: Normal system
 Image: Normal system
 Image: Normal system
 Image: Normal system
 Image: Normal system
 Image: Normal system
 Image: Normal system
 Image: Normal system
 Image: Normal system
 Image: Normal system
 Image: Normal system
 Image: Normal system
 Image: Normal system
 Image: Normal system
 Image: Normal system
 Image: Normal system
 Image: Normal system
 Image: Normal system
 Image: Normal system
 Image: Normal system
 Image: Normal system
 Image: Normal system
 Image: Normal system
 Image: Normal system
 Image: Normal system
 Image: Normal system
 Image: Normal system
 Image: Normal

#### [Diagrama de patrón de cosido]

#### [Procedimiento de la operación]

Pulse el interruptor **O** para visualizar el número de puntadas en la pantalla de fijación de pespunte inverso.

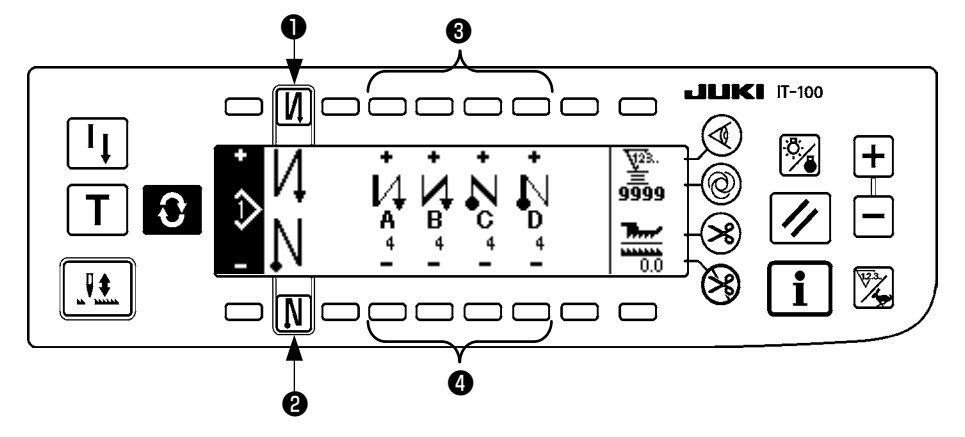

1. Cuando cambie el número de puntadas, cámbielo con los interruptores 3 y 4 para fijar el número de puntadas de A a D.

(La gama de número de puntadas se puede cambiar de : 0 a 99 puntadas)

2. Pulse el interruptor **1** para fijar el pespunte inverso al inicio de cosido.

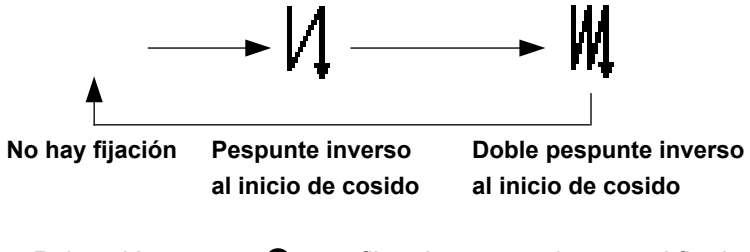

3. Pulse el interruptor 2 para fijar el pespunte inverso al fin de cosido.

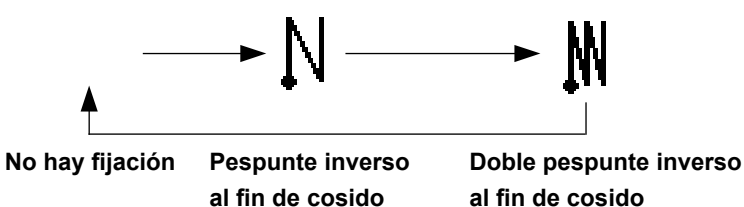

## 7. OPERACIÓN DE PATRÓN

La creación de nuevo patrón de cosido, copia del patrón de cosido o borrado del patrón de cosido se puede ejecutar en la pantalla de operación de patrón.

## (1) Registro de patrón de cosido

Pulse el interruptor **O** para visualizar la pantalla de edición de patrón.

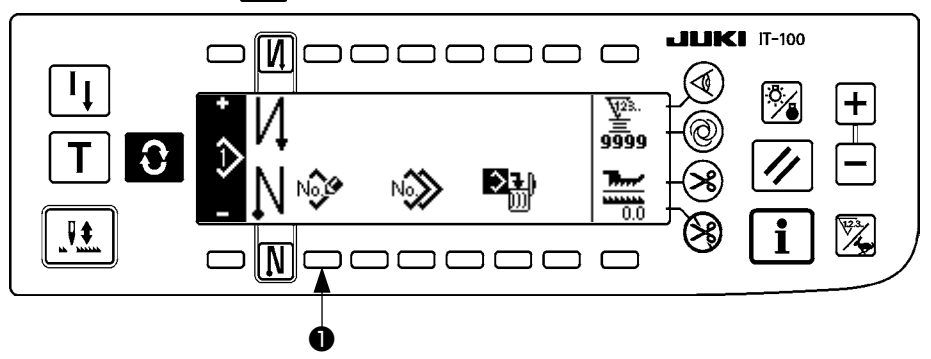

Pulse el interruptor ① de registro de patrón de cosido en la pantalla de operación de patrón de cosido.

de registro de patrón.

#### Pantalla emergente de registro de patrón

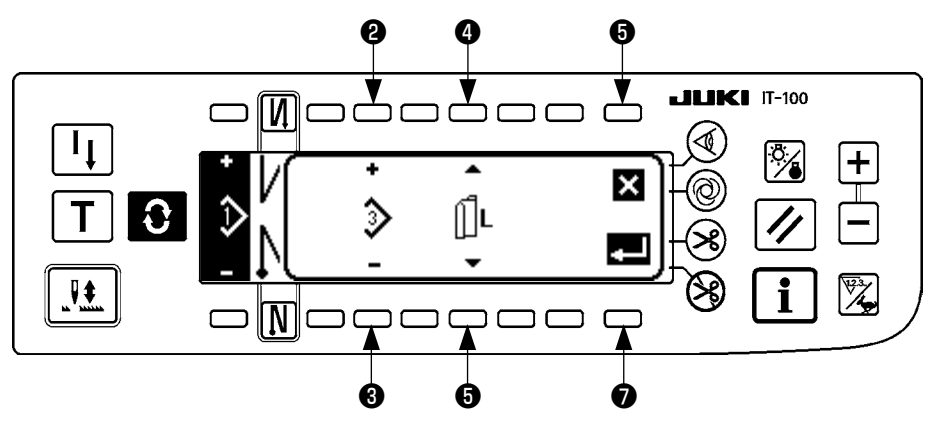

2 y 3 Se fija el patrón que se va a registrar.

(4) y (5) Se fija la referencia de creación de dato al tiempo de crear el patrón.

Se pueden seleccionar las siguientes referencias.

Referencia izquierda  $\prod L$  , Referencia derecha  $\mathbf{R}$ , Sin referencia  $\prod$ 

Interruptor de cancelación. La pantalla se vuelve a la pantalla de operación de patrón.
Interruptor de determinación. La pantalla se mueve a la pantalla de registro de patrón.

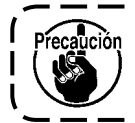

No se puede seleccionar el patrón que ya se ha registrado.

#### Pantalla de registro de patrón

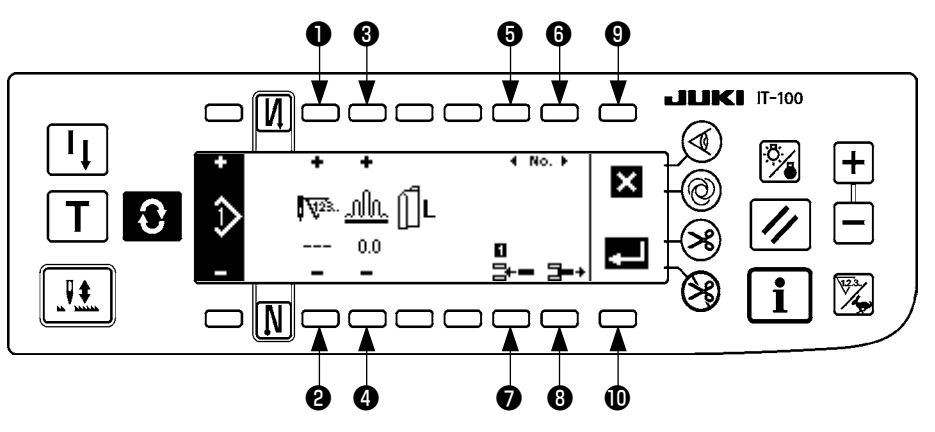

- 1 y 2 Se fija el número de puntadas del paso.
- **3** y **4** Se fija la cantidad de fruncido del paso.
- **5** y **6** Se ejecuta la función de mover el paso.
- El paso se inserta en el paso seleccionado.
- **8** Se borra el paso seleccionado.
- Se cancela el registro y la pantalla vuelve a la pantalla de operación de patrón.
- Se ejecuta la determinación de registro del dato fijado. En este momento, el dato que se ha invertido a la izquierda o a la derecha queda registrado automáticamente en la manda en el lado opuesto.

#### [Modalidad de enseñanza]

La modalidad de enseñanza se puede usar en la pantalla de registro de patrón.

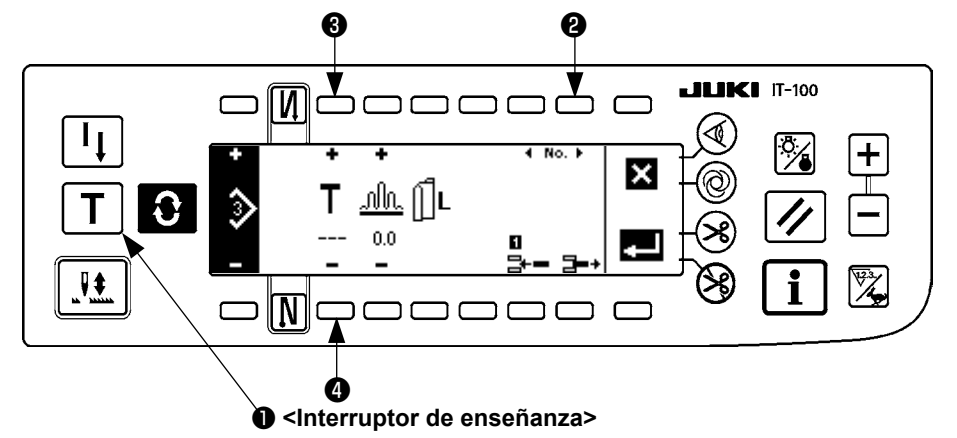

- 1. Pulse el interruptor **1** de enseñanza en la pantalla de registro de patrón, y seleccione la modalidad de enseñanza.
- 2. La indicación que se muestra en el número de la sección de entrada de puntadas cambia a **T**. Esto

muestra que la máquina de coser ha entrado en la modalidad de enseñanza.

3. Presione la parte frontal del pedal para conseguir que la máquina de coser ejecute el cosido hasta la última puntada del paso.

(Precaución : El número de puntadas no se ha introducido girando manualmente o accionando el interruptor de compensación hacia arriba/o hacia abajo.)

- 4. Vuelva el pedal a su posición neutral para lograr que se detenga la máquina de coser, y se visualiza el número de puntadas que se han cosido.
- 5. El número de puntadas se puede corregir presionando los interruptores **3** y **4** en el estado en que la máquina de coser está parada.
- 6. Proceda al siguiente paso usando el interruptor **2** o haga que la máquina ejecute el corte de hilo. Con esto se completa la introducción del número de puntadas del paso 1.

## (2) Copia del patrón de cosido

**LIKI** IT-100 <u>[N]</u> C I **V**23. 9<u>9</u>99 Ð 0.0 ₹ Ν Г ר A

Pulse el interruptor 🕃 para visualizar la pantalla de edición de patrón.

Pulse el interruptor ① de copia de patrón de cosido en la pantalla de operación de patrón de cosido.

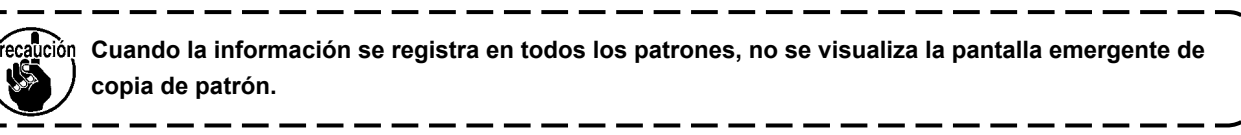

#### Pantalla emergente de copia de patrón

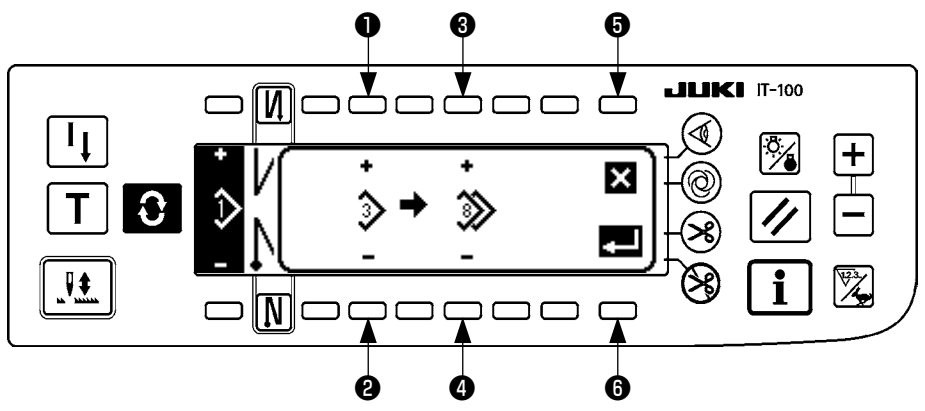

• y 2 Se fija el patrón que va a ser la fuente de patrón.

3 y 4 Se fija el patrón que va a ser el destino de patrón.

**6** Se cancela la copia.

6 Se ejecuta la copia.

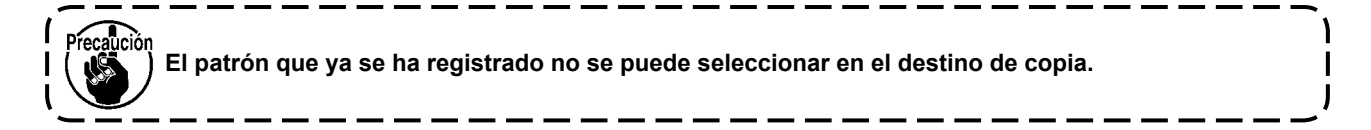

## (3) Borrado del patrón de cosido

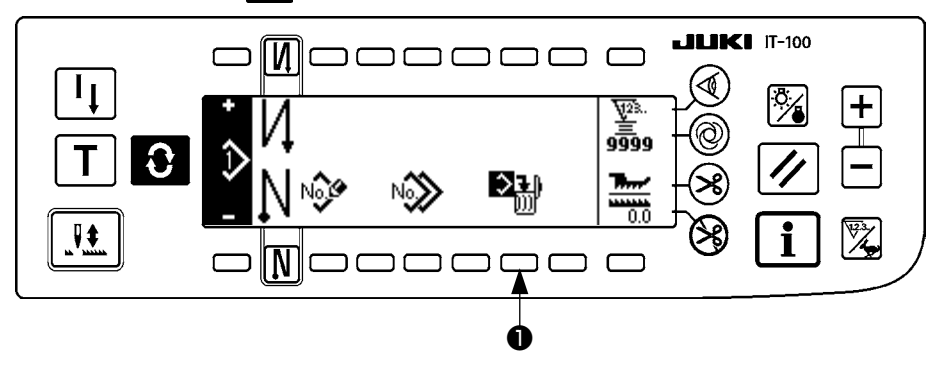

Pulse el interruptor 🕃 para visualizar la pantalla de edición de patrón.

Pulse el interruptor 1 de borrado de patrón de cosido en la pantalla de operación de patrón de cosido.

Precaución Cuando el patrón que se ha registrado es uno, no se visualiza el borrado de la pantalla emergente.

#### Pantalla emergente de borrado de patrón

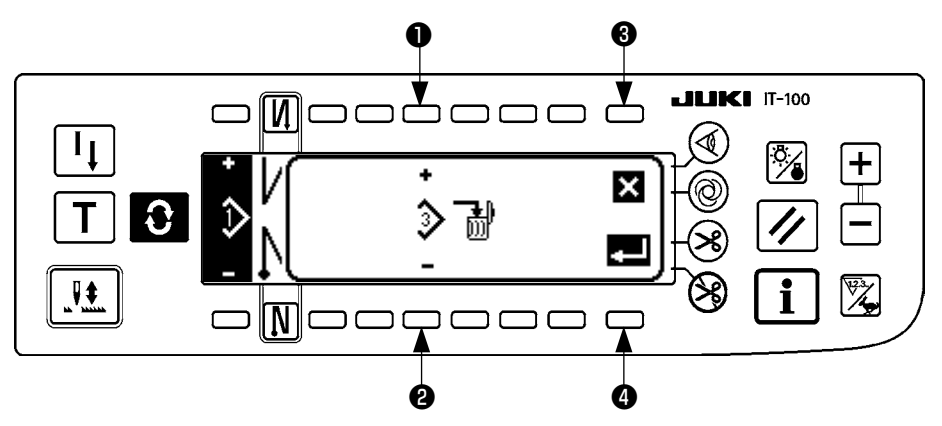

• y 2 Se fija el patrón que se va a borrar.

3 Se cancela el borrado.

• Se ejecuta el borrado

## 8. CÓMO USAR EL CONTADOR DE HILO DE BOBINA

Se detecta el número de puntadas cosidas por la máquina de coser. El número de puntadas detectadas se resta del valor prefijado del contador (en unidades de número de puntadas prefijado mediante el ajuste de función No. 7 "Unidad de conteo descendente del hilo de bobina"). Cuando el valor del contador cambia de un valor positivo a un valor negativo (...  $\rightarrow 1 \rightarrow 0 \rightarrow -1$ ), suena el zumbador (3 veces de dos pitidos consecutivos cada una) y la advertencia se muestra en la pantalla emergente, para alertar al operador u operadora que es necesario cambiar la bobina.

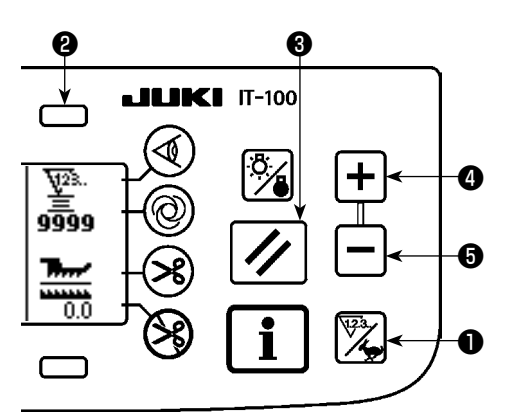

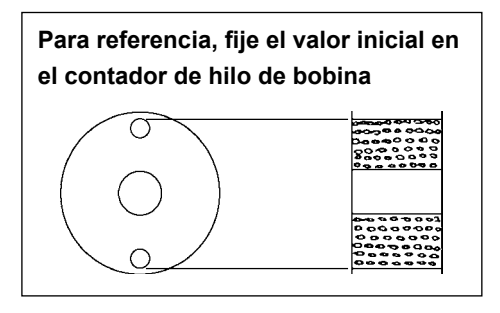

 Pulse el interruptor de cambio alternativo de contador/velocidad 

 para cambiar la pantalla a la pantalla de contadores.
 Pulse el interruptor 

 para seleccionar el contador de bobina.
 Luego, pulse el interruptor de reposición 

 para que el display del contador de bobina vuelva al valor de ajuste inicial (el valor de ajuste al momento de la entrega es "0").

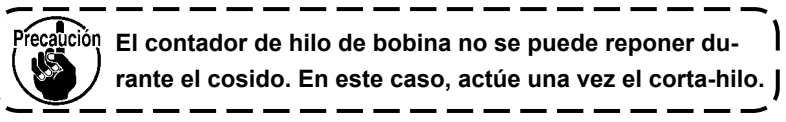

 Fije el valor inicial usando los interruptores 4 y 5 de fljación de valor de contador.

En la siguiente tabla se dan los valores de fi]ación inicial cuando la bobina esta bobinada con hi|o hasta que se llega al agujerito que esta en la parte exterior de la cápsu|a de canilla como se muestra en la figura de la izquierda.

Proporción de tensión del hilo 100%

| Hilo que se usa                 | Longitud el hilo bobinado<br>en la bobina | Valor del contador de hilo<br>de bobina |
|---------------------------------|-------------------------------------------|-----------------------------------------|
| Hilo hilado de<br>poliéster #50 | 36 m                                      | 1200<br>(longitudde puntada : 3mm)      |
| Hilo de algodón<br>#50          | 31 m                                      | 1000<br>(longitudde puntada : 3mm)      |

- \* Actualmente, el contador de hilo de boblna es afectado por el grosor del material y por la velocidad de cosido. Por lo tanto, ajuste el valor inicial del contador de hilo de bobina en conformidad con las condiciones de operación.
- 3) Una vez que se ha especificado el valor inlclal, la máqulna de coser se pone en marcha.
- Cuando se muestra en el contador un valor menos, el zumbador emite el zumbido tres veces y la pantalla emergente se visualiza indicando que hay que reemplazar el hilo de boblna.

#### Aviso de reemplazo de hilo de bobina

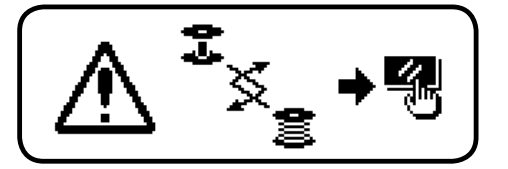

- Después que el hilo de bobina haya sido reemplazado debidamente, pulse el interruptor de reposición 3 del contador para ajustar el valor del contador de hilo de bobina a su valor inicial. Luego, rearranque la máquina de coser.
- 6) Si la cantidad remanente de hilo de bobina es excesiva o si se gasta el hilo de bobina antes de que el contador de hilo de bobina indique un valor menos, ajuste el valor inicial apropiadamente usando los interruptores 4 y 5 de fijación de valor del contadór.

Si la cantidad remanente de hilo de bobina es excesiva .......Aumente el valor inicial usando el interruptor "+".

Si la cantidad remanente de hilo de bobina es insuficiente .....Disminuya el valor inicial usando el interruptor "–".

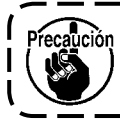

La cantidad remanente del hilo puede variar dependiendo de la forma en que se haya bobinado el hilo en la bobina y el espesor del material. Por lo tanto, se recomienda ajustar la cantidad remanente del hilo considerando cierto margen.

## 9. CONTADOR DE NÚMERO DE PRENDAS

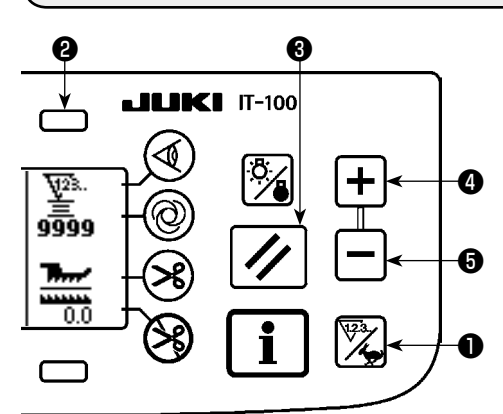

Pulse el interruptor de cambio alternativo de contador/velocidad 
para cambiar la pantalla a la pantalla de contadores.
Pulse el interruptor 
para seleccionar el contador de cosido.
El contador de cosido funciona como contador de corte de hilo cuando la función de gestión del volumen de producción de IT-100 se encuentra inhabilitada, o funciona como contador de número de pzas. cuando la función de gestión del volumen de producción se encuentra habilitada.

Cuando el contador de cosido funciona como contador de corte de hilo, el valor del contador se puede corregir mediante los interruptores **4** y **5** de ajuste del valor de contadores. Además, la reposición del valor del contador a cero (0) se puede efectuar pulsando el interruptor de reposición **3** del valor del contador.

Cuando el contador de cosido funciona como contador de número de pzas., no se puede modificar el valor del contador debido a que el valor visualizado en el contador está ligado a la función de gestión del volumen de producción.

Una vez que se alcanza el volumen de producción objetivo en el modo de enseñanza de la pantalla de registro de patrones, se da su advertencia cuando se alcanza el valor objetivo del contador, al salir de la pantalla de registro de patrones.

Para los detalles del contador de número de pzas., consulte el Manual de Instrucciones de IT-100.

## **10. FUNCIÓN DE APOYO A LA PRODUCCIÓN**

Consulte el "Manual de Instrucciones para IT-100".

## 11. VISUALIZACIÓN DE CANTIDAD DE TRASPORTE INFERIOR

Se ejecuta la observación de la cantidad de trasporte inferior y el valor se visualiza en el panel. Está la visualización directa y la visualización de proporción para el modo de visualizar.

#### Visualización directa

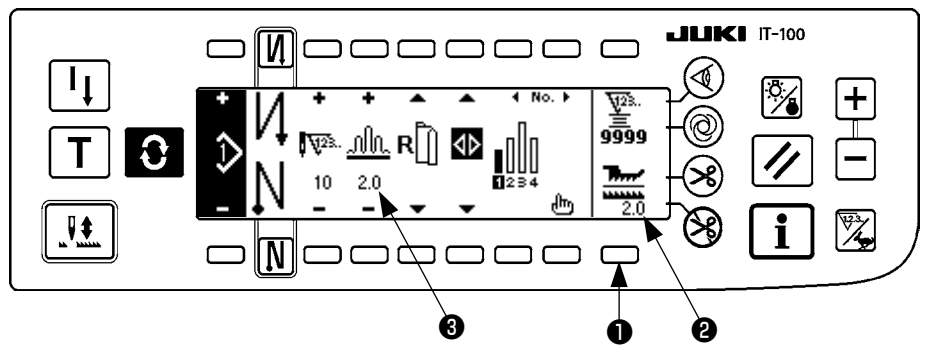

Para la visualización directa, la cantidad de trasporte inferior se visualiza en la sección 2 de visualización de cantidad de trasporte inferior, y el valor fijado se visualiza en la parte superior de la sección 3 de visualización de cantidad de fruncido. Cuando se presiona el interruptor 1, la visualización cambia a la visualización proporcional.

#### Visualización de proporción

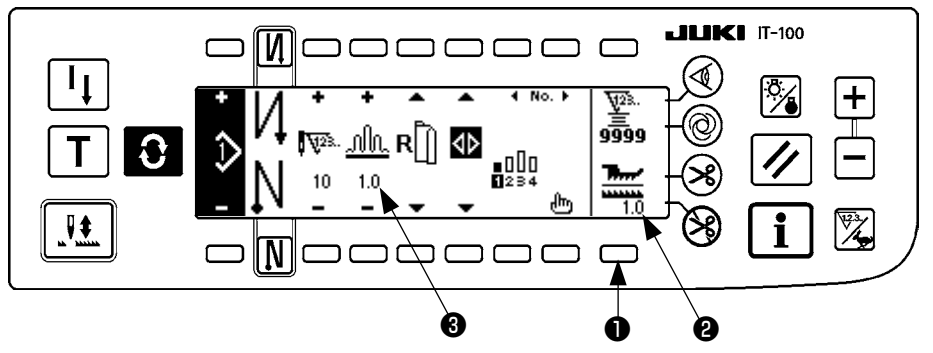

Para la visualización proporcional, 1,0 (visualización fija) se visualiza en la sección 2 visualizadora de cantidad de trasporte inferior, y el valor de la cantidad de fruncido superior se divide por la cantidad de trasporte inferior que se visualiza en la sección 3 visualizadora de cantidad de fruncido. Cuando se presiona el interruptor 1, la visualización cambia a la visualización directa.

## **12. INTERRUPTOR PARA RE-COSIDO**

Consulte el "Manual de Instrucciones para IT-100".

## 13. INTERRUPTOR DE COMPENSACIÓN DE AGUJA ARRIBA/ABAJO

Consulte el "Manual de Instrucciones para IT-100".

# 14. INTERRUPTOR DE CONEXIÓN/DECONEXIÓN ④ DEL SENSOR DE BORDE DE MATERIAL

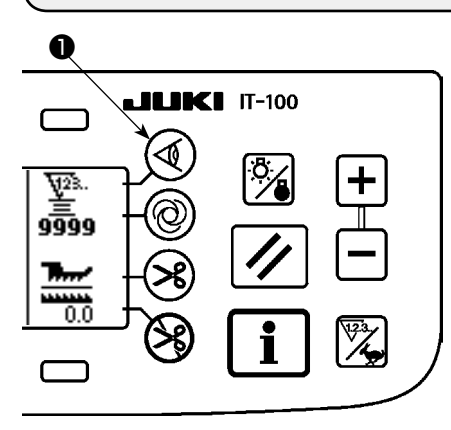

- Cuando se pulsa el sensor ① de borde de material, cambia el estado activado/desactivado (ON/OFF) del sensor de borde de material.
- Cuando el sensor de borde de material, que está disponible opcionalmente, conectado al panel de operación, el interruptor de CO-NEXIÓN/DECONEXIÓN del sensor de borde de material deviene efectivo.
- SI se especifica el sensor de borde de material, la máquina de coser se parará automáticamente o ejecutará el corte de hilo cuando el sensor detecta borde de material.

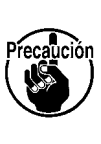

Si el sensor detector de borde de material se usa en combinación con el panel de operación, lea de ante mano con detención el Manual de Instrucciones para el sensor de borde material.

## 15. INTERRUPTOR 🛞 DEL CORTA-HILO AUTOMÁTICO

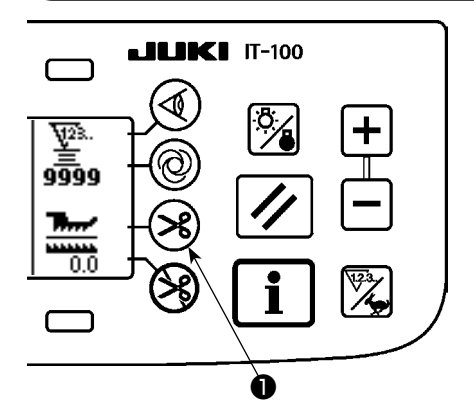

- Cuando se pulsa el interruptor ① de corte de hilo automático, cambia el estado activado/desactivado (ON/OFF) de la función de corte de hilo automático.
- Éste es el interruptor que se usa para ejecutar el corte de hilo de manera automática cuando se usa el sensor de borde de la tela. (Cuando se especifica el pespunte inverso al fin de cosido, el corte de hilo se ejecuta después de ejecutar el pespunte inverso al fin del cosido.)

## 16. INTERRUPTOR <sup>(®)</sup> DE PESPUNTO AUTOMÁTICO DE UNA SOLA ACCIÓN

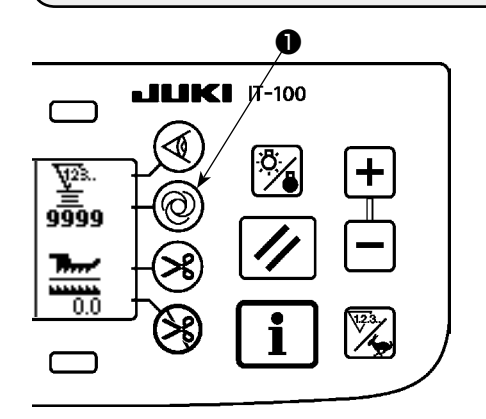

- Cuando se pulsa el interruptor ① de costura automática de acción única, cambia el estado activado/desactivado (ON/OFF) de la costura automática de acción única.
- Éste es el interruptor que se usa para que la m ejecute automáticamente el cosido a la velocidad especificada hasta que se detecte el borde de la tela cuando se usa sensor de borde de tela.

## 17. INTERRUPTOR 🛞 DE PROHIBICIÓN DE CORTA-HILO

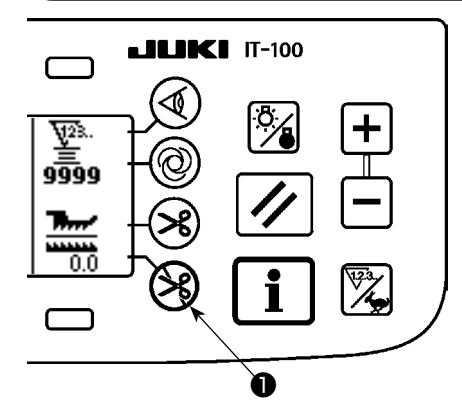

- Cuando se pulsa el interruptor ① de prohibición de corte de hilo, cambia el estado activado/desactivado (ON/OFF) de la prohibición de corte de hilo.
- Este Interruptor se usa que devenga Inoperativa temporalmente la función del corta-hilo.

El otro comportamiento de la máquina de coser no es afectado por este Interruptor.

(Si se especifica el pespunte inverso automático (para fin), la máquina de coser ejecutará el pespunte invertido automático al fin de cosldo.)

Si el Interruptor de corte automático de hilo y el interruptor de prohibición de corte de hilo están ambos especificados, la máquina de coser no ejecutará el corte de hilo sino que se para con su aguja arriba.

## **18. AJUSTE DE LA FUNCIÓN DE BLOQUEO DE TECLAS**

Para evitar que un patrón programado sea editado por error, es posible activar la función de bloqueo de teclas.

Cuando se activa la función de bloqueo de teclas, se inhabilitarán las siguientes funciones: número de puntadas de un paso, inserción/eliminación de un paso de edición de cantidad de fruncido, y operación (registro, copiado y eliminación) de patrones. Asimismo, se inhabilitará también la edición de procesos (A, B, C y D).

Para ajustar la función de bloqueo de teclas, consulte el Manual de Instrucciones de IT-100.

## 19. INFORMACIÓN

Con la información se pueden fijar y comprobar varios datos.

Para la información hay nivel de operador y nivel de las personas de mantenimiento.

## (1) Nivel de operador de información

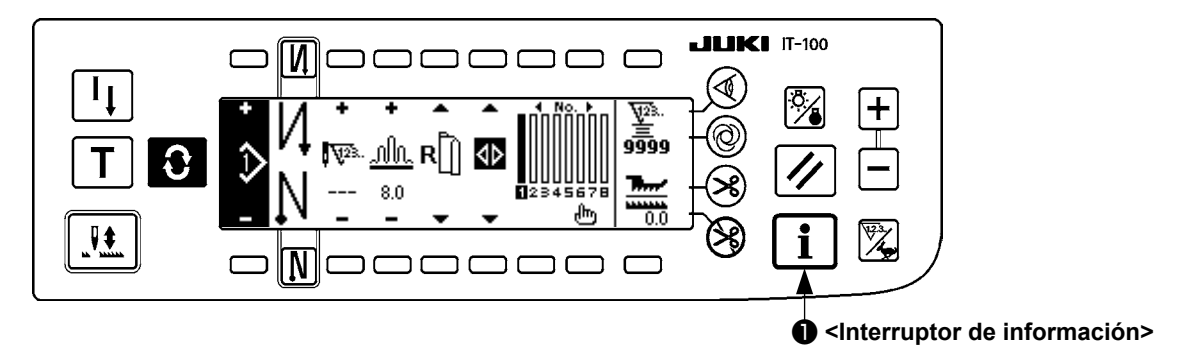

- 1. Conecte la corriente eléctrica
- 2. Pulse el interruptor ① para visualizar la pantalla de información.

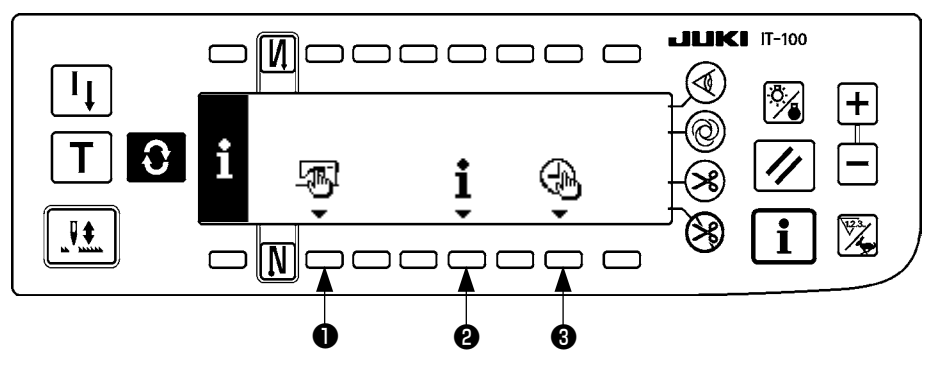

- Dato común de cosido
- 2 Información de manejo de cosido
- Ajuste de fecha/hora
- 1) Dato común de cosido

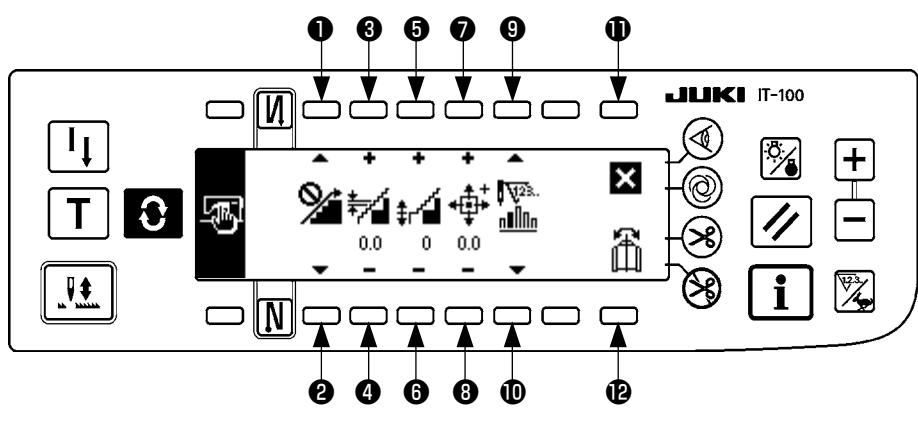

- 1 y 2 Se ejecuta la fijación de función de suavización de fruncido.
- 3 y 4 Se ejecuta la fijación de espaciado de fruncido suave.
- **5** y **6** Se ejecuta la fijación del offset de fruncido suave.
- y 3 Se ejecuta la función de fijación de posición de origen de motor de avance a pasos.
- 9 y 10 Se ejecuta el número de puntadas remanentes de la fijación de paso.
- Se completa la fijación.
- B Se ejecuta la función de reflejado mirroring de dato de patrón.

#### [Explicación de las respectivas funciones]

1. Fijación de función de suavización de fruncido

Se ejecuta la función de fijación ON/OFF de suavización (el fruncido entre los pasos se cambia con suavidad).

Función de suavización ON ...... Se visualiza

Función de suavización OFF...... Se visualiza 🎾 .

2. Fijación de espaciado de fruncido suave

Esta función se utiliza para ajustar la cantidad del cambio de paso del transporte superior por puntada al realizar el alisado.

La gama de fijación es 0,0 a 8,0 [mm].

3. Fijación de offset de fruncido suave

El offset de la primera puntada se fija cuando se ejecuta la suavización. La gama de fijación es de 0 a 9.

| Valor fijado                                 | 1   | 2   | 3   | 4   | 5   | 6   | 7   | 8   | 9   |
|----------------------------------------------|-----|-----|-----|-----|-----|-----|-----|-----|-----|
| Proporción para intro-<br>ducir la 1 puntada | 10% | 11% | 12% | 14% | 17% | 20% | 25% | 33% | 50% |

\* Cuando el offset se fija a "0", no trabaja la función de suavización.

- \* La proporción para introducir la primera puntada" es la proporción en términos de la diferencia de cantidades de fruncido entre los pasos.
- \* A partir de la segunda puntada en adelante, el paso del transporte superior cambiará en la cantidad de cambio del transporte superior ajustado con la función de ajuste de paso de fruncido alisado, puntada por puntada.
- 4. Ajuste de la posición de origen del motor de avance a pasos

Se ejecuta la compensación de origen del motor de avance a pasos que determina la cantidad de fruncido.

La gama de fijación es de –2,5 a 2,5 [mm].

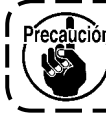

ción El motor puede ser que no logre funcionar debidamente. No deberá operar el motor nadie que no sea el ingeniero de servicios.

\_\_\_\_\_

Número de puntadas remanentes de la función de visualización de paso
 Esta es la función para visualizar el número de puntadas remanentes del número de puntadas del paso

que se está cosiendo actualmente contra el número de puntadas que se había fijado.

Cuando se usa esta función, se actualiza la visualización cada vez que se para la máquina de coser. (Excepto durante la modalidad de enseñanza).

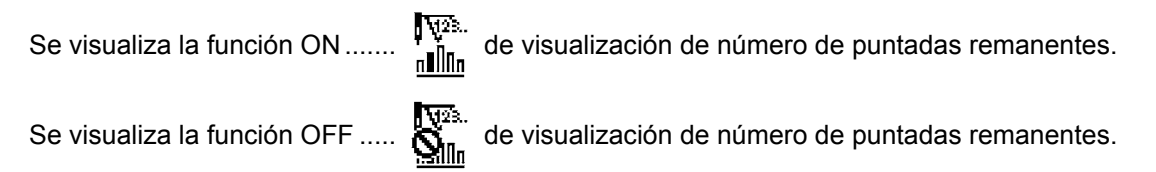

Función de reflejado de dato de patrón
 Se ejecuta el proceso de reflejado (inversión de dato) del patrón que ya se había registrado.

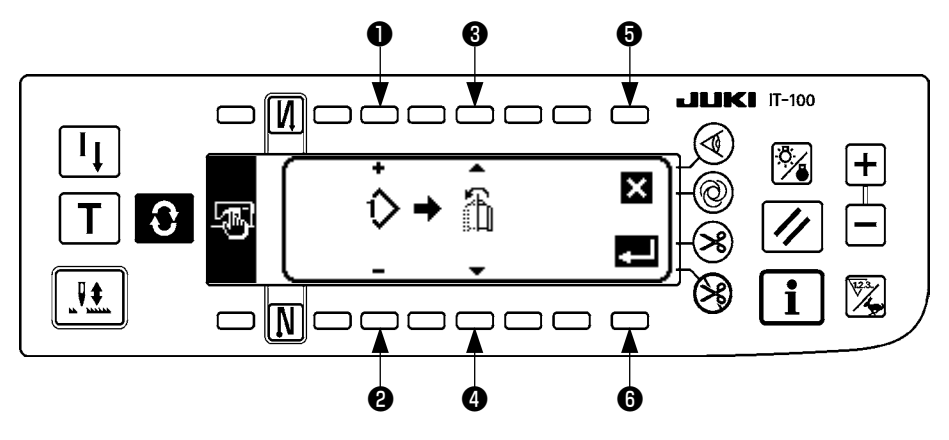

y 2 Se fija el patrón para el que se ejecuta el reflejado.
 y 4 Se fija la manga que va a ser la referencia de reflejado.

Reflejado desde la manga izquierda a la manga derecha ...... Se visualiza

Reflejado desde la manga derecha a la manga izquierda ...... Se visualiza

**5** Se cancela el procesamiento de reflejado.

**6** Se ejecuta el procesamiento de reflejado.

Precaución El patrón en el que se ha ejecutado la reflexión de espejo aquí se selecciona como patrón corriente.

7. Compleción de fijación

Se completa la fijación del dato común y la pantalla vuelve a la pantalla de información.

#### 2) Información para manejo de cosido

Consulte el "Manual de Instrucciones para IT-100".

#### 3) Ajuste de fecha/hora

Consulte el "Manual de Instrucciones para IT-100".

#### 1) Modo de cambiar a modalidad de fijación de función

Consulte el "Manual de Instrucciones para IT-100".

#### 2) Lista de fijacion de funciones

Consulte el "Manual de Instrucciones para IT-100".

#### 3) Modalidad de comunicación

Para el procedimiento de entrada a la modalidad de comunicación, consulte el ítem del "Nivel de información del personal de mantenimiento" en el Manual de Instrucciones para el IT-100.

Los siguientes asuntos se pueden ejecutar en la modalidad de comunicación.

- 1. Los datos de parámetros (EPD) se pueden sobreescribir y registrar en el patrón de cosido desde la tarjeta de memoria.
- 2. El patrón de cosido puede cargarse a SU-1 o la tarjeta de memoria.

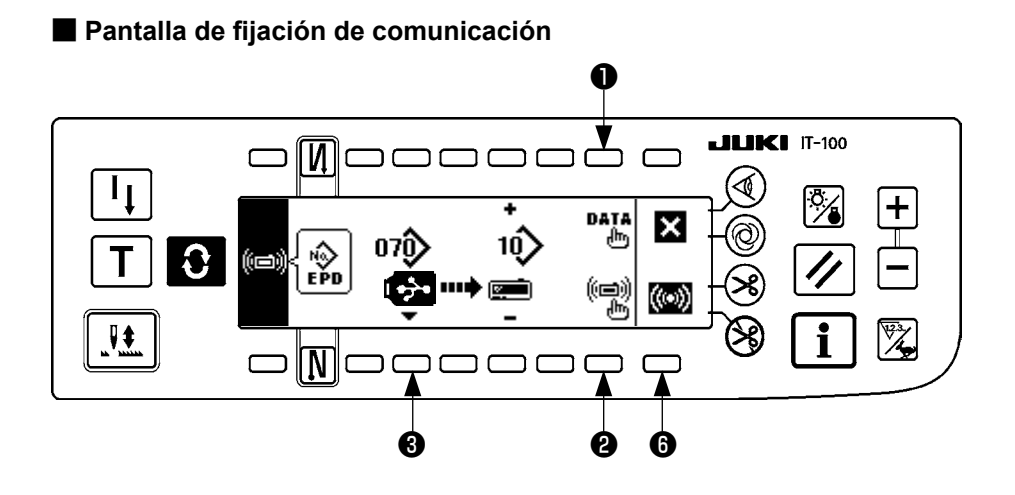

### Ejemplo de descarga

Ejemplo) Descarga del archivo de parámetros No. 70 desde la tarjeta de memoria al patrón de cosido No.10.

- ① Abra la cubierta de la tarjeta de memoria e inserte la unidad USB miniatura en la abertura de inserción.
- ② Selección de datos

Se selecciona EPD desde el comienzo dado que el dato de forma de EPD solamente se maneja para el DLU-5494.

③ Selección de método de comunicación
 Pulse ② en la pantalla de fijación de comunicación para visualizar la pantalla de fijación de método de comunicación.

#### Pantalla de fijación de método de comunicación

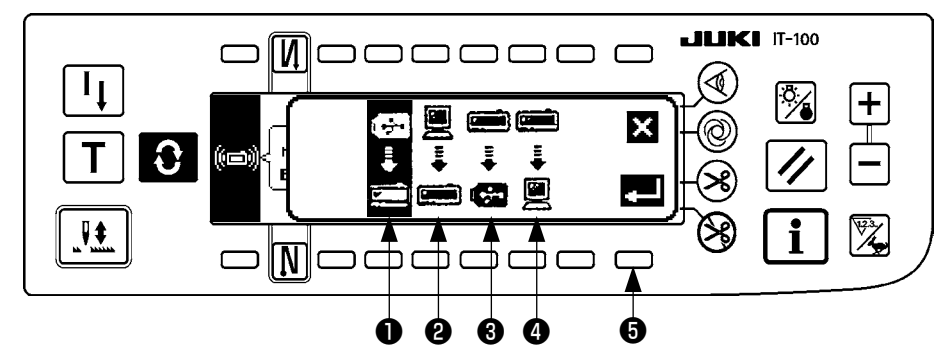

El método de comunicación que está seleccionado al presente se muestra en video inverso.

#### [Explicación del pictógrafo]

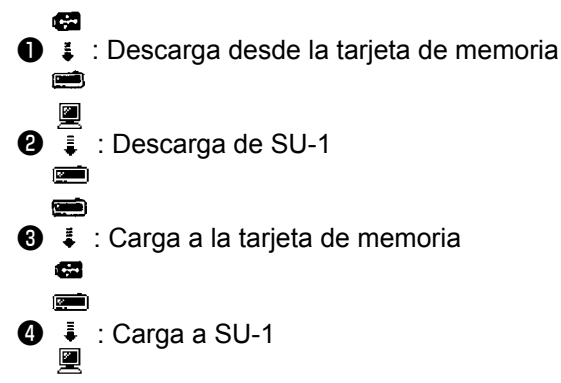

Pulse **①** para seleccionar descarga desde la tarjeta de memoria. A continuación, pulse **⑤** para confirmar la selección.

④ Selección de № de archivo de la tarjeta de memoria
 Pulse ④ en la pantalla de fijación de comunicación para visualizar la pantalla de entrada de No. de archivo de la tarjeta de memoria.

#### Pantalla fijación el No. de archivo

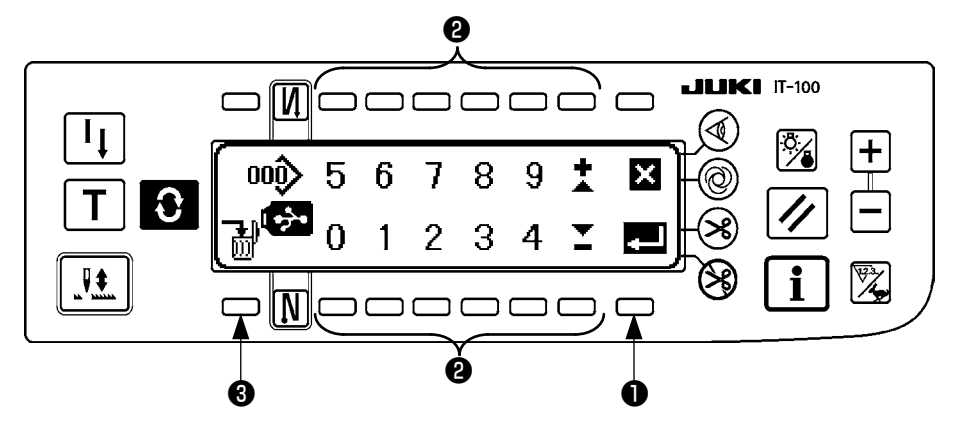

Introduzca el No. de archivo de la tarjeta de memoria en ② . El No. de archivo que se ha introducido se visualiza en 2 . El No. se determina con ① después de introducir el No. de archivo.

Fijación de No. de patrón de cosido.
 Pulse 4 y 6 en la pantalla de fijación de comunicación para fijar el No. de patrón de cosido.

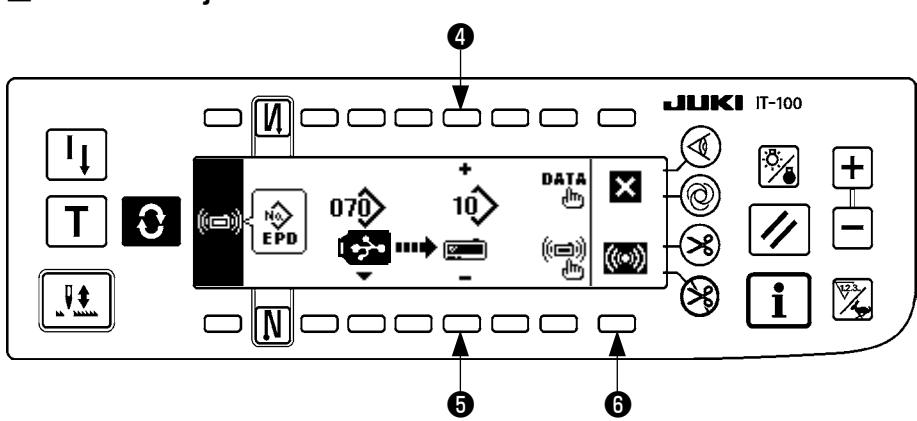

#### Pantalla de fijación de comunicación

(6) Inicio de descarga

Cuando se han completado todos los procedimientos de fijación, pulse <sup>(6)</sup> en la pantalla de fijación de comunicación para iniciar la descarga.

#### Pantalla durante comunicación

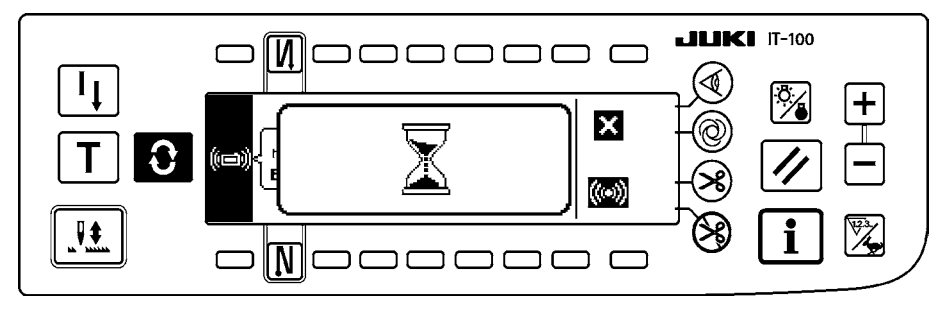

Cuando la pantalla vuelve a la pantalla de fijación de comunicación después de la visualización de la pantalla durante la comunicación, se completa la comunicación.

#### Ejemplo de carga

Ejemplo) Carga a la tarjeta de memoria del patrón de cosido No. 8 como archivo de forma de parámetros No. 15.

- ① Abra la cubierta de la tarjeta de memoria e inserte la unidad USB miniatura en la abertura de inserción.
- Selección de datos

Se selecciona EPD desde el comienzo dado que el dato de forma de EPD solamente se maneja para el DLU-5494.

③ Selección de método de comunicación

Pulse **2** en la pantalla de fijación de comunicación para visualizar la pantalla de fijación del método de comunicación.

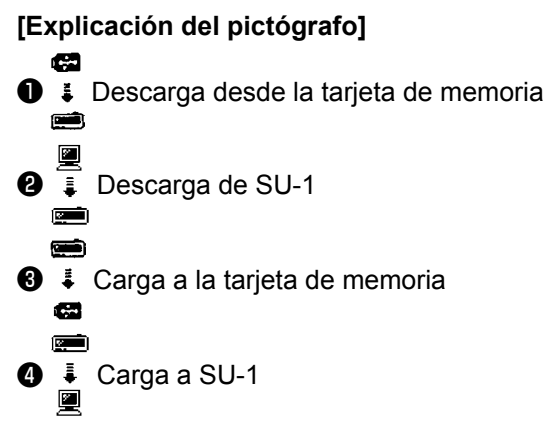

Pulse ③ en la pantalla de fijación de comunicación y pulse ⑤ para confirmar la selección después de seleccionar carga a la tarjeta de memoria.

- Modo de fijar el No. de patrón de orden
   Pulse ④ y ⑤ en la pantalla de fijación de comunicación para fijar el No. de patrón de orden.
- (5) Selección del No. de archivo de la tarjeta de memoria

Pulse ③ en la pantalla de fijación de comunicación para visualizar la pantalla de entrada de No. de archivo de la tarjeta de memoria.

Introduzca el No. de archivo de la tarjeta de memoria. El No. de archivo introducido se visualiza en

Después de introducir el No. de archivo, determínelo con 1.

(6) Inicio de carga

Cuando se han completado todos los procedimientos, pulse <sup>(6)</sup> en la pantalla de fijación de comunicación para iniciar la carga.

#### Pantalla de fijación de comunicación

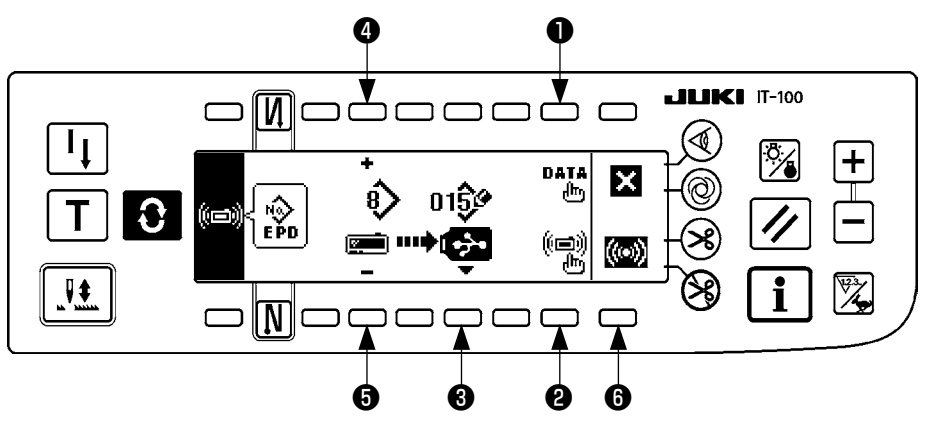

Cuando la pantalla vuelve a la pantalla de fijación de comunicación después de la visualización de la pantalla durante la comunicación, se completa la comunicación.

#### [Cómo borrar un archivo de la tarjeta de memoria]

Pulse el interruptor ③ después de seleccionar el No. de archivo que desee borrar en la pantalla de entrada de No. de archivo de la tarjeta de memoria, y la pantalla pasa a la pantalla de confirmación de borrado.

#### Pantalla de confirmación de borrado

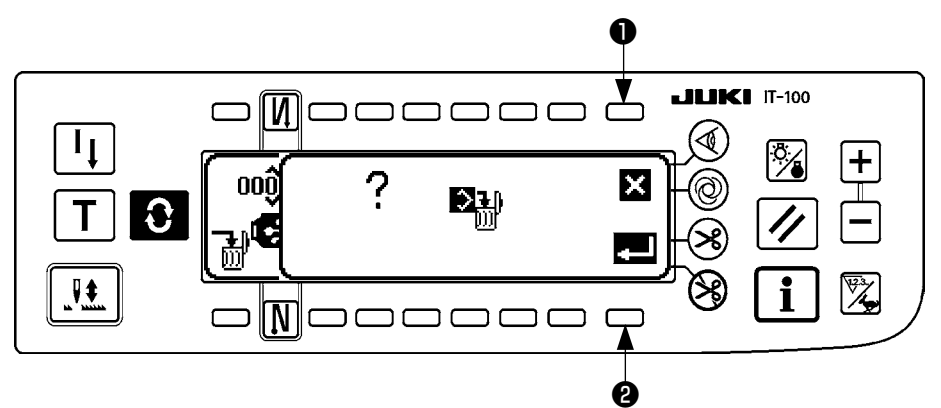

Pulse ① y se interrumpe el borrado. Entonces la pantalla vuelve a la pantalla de entrada de No. de archivo. Pulse ② y se ejecuta el borrado. Entonces la pantalla vuelve a la pantalla de entrada de No. de archivo.

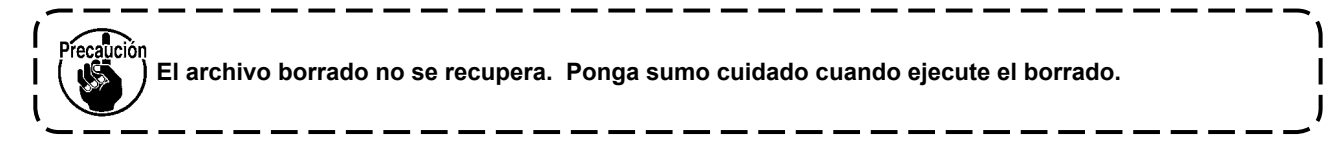

## (3) Interfaz exterior

Interfaz exterior significa la sección para conectar el panel de operación y el sistema que es diferente del panel de operación.

Para el uso y detalles, consulte el Manual del Ingeniero.

#### 1. Ranura de tarjeta de memoria

La ranura de la tarjeta de memoria está instalada en la cubierta frontal ubicada en el lado derecho del panel de operación.

#### 2. Puerto Ethernet

Un conector Ethernet se encuentra instalado en la cubierta frontal ubicada en el lado derecho del panel de operación.

#### 3. Puerto RS-232C

El conector RS-232C está instalado en la tapa de goma ubicada en el lado posterior del panel de operación.

#### 4. Puerto de entrada general (Conector para conectar el interruptor de control de producción) Conector para entrada general, CN105 que está instalado en la tapa de la toma de cable ubicada en el lado posterior del panel de operación.

## 20. VISUALIZACIÓN DE ERROR

Existen dos tipos diferentes de errores: aquellos cuya salida es desde el panel de operación y aquellos cuya salida es desde la caja de control SC-922. Ambos tipos de errores se notifican mediante la pantalla de errores y el zumbador.

Hay dos clases diferentes de pantallas para pantalla visualizadora de panel que aparecen debido a la diferencia de los procedimientos.

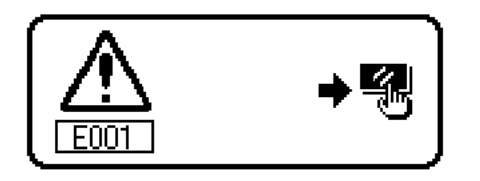

1) Pulse el interruptor de reposición, y elimine la causa del error después de borrar la pantalla de error.

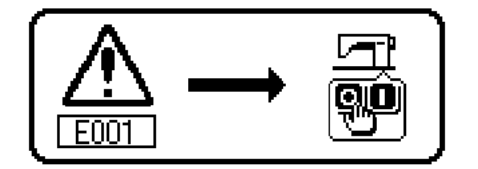

2) Elimine la causa del error después de desconectar la corriente eléctrica.

## (1) Lista de código de errores (Display della centralina elettrica)

En este dispositivo hay los siguientes códigos de error. Estos códigos de error interbloquean (o limitan la función) y dan información del problema de modo que no se agrande cuando se descubre alguno. Cuando solicite nuestro servicio, sírvase confirmar los códigos de error.

| No.  | Descripción del error<br>detectado                                                                     | Causa supuesta que lo ha provocad                                                                                                    | ltemes a comprobar                                                                                                    |  |  |  |
|------|----------------------------------------------------------------------------------------------------|----------------------------------------------------------------------------------------------------|----------------------------------------------------------------------------------------------------|--|--|--|
| E000 | Ejecución de inicializa-<br>ción de datos (Esto no<br>es error.)                                       | <ul> <li>Cuando se ha cambiado el cabezal<br/>de la máquina.</li> <li>Cuando se ejecuta la operación de<br/>instalación</li> </ul>                                                                                                    |                                                                                                    |  |  |  |
| E003 | Desconexión del conec-<br>tor del sincronizador.                                                       | • Cuando a la señal detectora de<br>posición no se da entrada desde el                                                                                                    | • Compruebe el conector del sincronizador<br>(CN33) para ver si la conexión está floja                                                                                                    |  |  |  |
| E004 | Falla del sensor de posi-<br>ción inferior del sincroni-<br>zador.                                     | sincronizador del cabezal de la ma-<br>quina.<br>•Cuando se ha roto el sincronizador.                                                                                                    | <ul> <li>o si no hay conexion.</li> <li>Compruebe si se ha roto el cable del<br/>sincronizador dado que el cable ha sido<br/>atranado en el cabezal de la máguina</li> </ul>                                                                                                    |  |  |  |
| E005 | Falla del sensor de posi-<br>ción superior del sincro-<br>nizador.                                     | <ul> <li>La correa está floja.</li> <li>El cabezal de la máquina no es apropiado.</li> <li>La polea del motor no es apropiada.</li> </ul>                                                                                                    | <ul> <li>Compruebe la tensión de la correa.</li> <li>Compruebe la fijación del cabezal de la<br/>máquina.</li> <li>Compruebe la fijación de la polea del<br/>motor.</li> </ul>                                                                                                    |  |  |  |
| E007 | Sobrecarga en el motor                                                                                 | <ul> <li>Cuando está bloqueada la máquina<br/>de coser.</li> <li>Cuando el material extra pesado<br/>excede la garantía del cabezal de la<br/>máquina.</li> <li>Cuando no funciona el motor.</li> <li>El motor o la unidad impulsora está<br/>roto.</li> </ul> | <ul> <li>Compruebe si el hilo se ha enredado en<br/>la polea del motor.</li> <li>Compruebe si el conector (4P) de salida<br/>de motor está flojo o desconectado.</li> <li>Compruebe si hay alguna parada cuando<br/>se gira el motor con la mano.</li> </ul>                           |  |  |  |
| E008 | Se ha seleccionado un<br>cabezal de máquina no<br>definido                                             | <ul> <li>Se ha seleccionado un cabezal de<br/>máquina no compatible con la SC-<br/>922.</li> </ul>                                                                                                    | <ul> <li>Compruebe la selección del cabezal de<br/>máquina mediante la fijación de función<br/>No. 95.</li> <li>Compruebe la revisión del tablero PCB<br/>de energía (PWR). Si es Rev. 01, reem-<br/>place dicho tablero con uno cuya revisión<br/>sea Rev. 02 o posterior.</li> </ul> |  |  |  |
| E011 | La tarjeta de memoria no está insertada.                                                               | •La tarjeta de memoria no está inser-<br>tada.                                                                                                    | •Desconecte la corriente eléctrica y revise la tarjeta de memoria.                                                                                                    |  |  |  |
| E012 | Error de lectura                                                                                       | <ul> <li>No se pueden leer los datos de la<br/>tarjeta de memoria.</li> </ul>                                                                                                    | • Desconecte la corriente eléctrica y revise<br>la tarjeta de memoria.                                                                                                    |  |  |  |
| E013 | Error de escritura                                                                                     | •No se pueden escribir datos a la tar-<br>jeta de memoria.                                                                                                    | Desconecte la corriente eléctrica y revise<br>la tarjeta de memoria.                                                                                                    |  |  |  |
| E014 | Protección contra escri-<br>tura                                                                       | •La tarjeta de memoria se encuentra<br>en estado de prohibición de escritura.                                                                                                    | Desconecte la corriente eléctrica y revise<br>la tarjeta de memoria.                                                                                                    |  |  |  |
| E015 | Error de formato                                                                                       | <ul> <li>No se puede ejecutar el formateo.</li> </ul>                                                                                                    | Desconecte la corriente eléctrica y revise<br>la tarjeta de memoria.                                                                                                    |  |  |  |
| E016 | Falta de capacidad en<br>tarjeta de memora exter-<br>na                                                | <ul> <li>La capacidad de la tarjeta de memo-<br/>ria es insuficiente.</li> </ul>                                                                                                    | <ul> <li>Desconecte la corriente eléctrica y revise<br/>la tarjeta de memoria.</li> </ul>                                                                                                    |  |  |  |
| E019 | Rebase de tamaño de<br>archivo                                                                         | •El archivo es demasiado grande.                                                                                                    | • Desconecte la corriente eléctrica y revise<br>la tarjeta de memoria.                                                                                                    |  |  |  |
| E032 | Error de intercambiabili-<br>dad de archivos                                                           | <ul> <li>No hay intercambiabilidad de archi-<br/>vos.</li> </ul>                                                                                                    | • Desconecte la corriente eléctrica y revise<br>la tarjeta de memoria.                                                                                                    |  |  |  |
| E041 | Error de registrador de costura                                                                        | •Este número de error se visualiza en caso de error en los datos del regis-<br>trador de costura.                                                                                                    | <ul> <li>Compruebe si los datos tienen ninguna<br/>culpa.</li> </ul>                                                                                                    |  |  |  |
| E044 | Error de fecha y hora                                                                                  | <ul> <li>Este número de error se visualiza en<br/>caso de error en fecha u hora del día<br/>en datos/operación.</li> </ul>                                                                                                    | <ul> <li>Compruebe si los datos tienen ninguna<br/>culpa.</li> </ul>                                                                                                    |  |  |  |
| E053 | Notificación de iniciali-<br>zación de la función de<br>apoyo a la producción<br>(Esto no es un error) | <ul> <li>Este número de error se visualiza<br/>después que se ejecuta la inicializa-<br/>ción de la función de apoyo a la pro-<br/>ducción o actualización del programa.</li> </ul>                                                                            |                                                                                                    |  |  |  |
| E055 | Error de gestión de pro-<br>ducción                                                                    | <ul> <li>Este número de error se visualiza en<br/>caso de error en datos de gestión del<br/>trabajo de gestión de la producción.</li> </ul>                                                                                                    | <ul> <li>Compruebe si los datos tienen ninguna<br/>culpa.</li> </ul>                                                                                                    |  |  |  |
| E056 | Error de gestión del<br>trabajo                                                                        | •Este número de error se visualiza en caso de error en datos.                                                                                                    | <ul> <li>Compruebe si los datos tienen ninguna<br/>culpa.</li> </ul>                                                                                                    |  |  |  |

| No.  | Descripción del error<br>detectado                                                                                                    | Causa supuesta que lo ha provocad                                                                                                    | Itemes a comprobar                                                                                                    |
|------|----------------------------------------------------------------------------------------------------|----------------------------------------------------------------------------------------------------|----------------------------------------------------------------------------------------------------|
| E057 | Error de monitor de tiem-<br>po de paso                                                                                                    | •Este número de error se visualiza en<br>caso de error en datos del monitor de<br>tiempo de paso.                                                                                                    | <ul> <li>Compruebe si los datos tienen ninguna<br/>culpa.</li> </ul>                                                                                                    |
| E065 | Falló transmisión en la<br>red                                                                                                    | <ul> <li>Este mensaje se visualiza en caso de<br/>que los datos no se puedan enviar a<br/>la computadora personal a través de<br/>la red.</li> </ul>                                                                                                    | <ul> <li>Compruebe si la red tiene algún proble-<br/>ma.</li> </ul>                                                                                                    |
| E067 | Falló lectura de ID                                                                                                    | <ul> <li>Este mensaje se visualiza en caso<br/>de que los datos en el archivo de ID<br/>están incorrectos.</li> </ul>                                                                                                    | <ul> <li>Compruebe si los datos tienen ninguna<br/>culpa.</li> </ul>                                                                                                    |
| E070 | Deslizamiento de la<br>correa                                                                                                    | <ul> <li>Cuando está bloqueada la máquina<br/>de coser.</li> <li>La correa está floja.</li> </ul>                                                                                                    | <ul> <li>Compruebe si hay alguna parada cuando<br/>se gira el motor con la mano.</li> <li>Compruebe la tensión de la correa.</li> </ul>                                                                                                    |
| E071 | Desconexión del conec-<br>tor de salida del motor                                                                                           | Desconexión del conector del motor                                                                                                    | <ul> <li>Compruebe si el conector de salida de<br/>motor está flojo o desconectado.</li> </ul>                                                                                                    |
| E072 | Sobrecarga del motor<br>durante el movimiento<br>de corte de hilo                                                                           | •Lgual que E007                                                                                                    | •Lgual que E007                                                                                                    |
| E204 | Inserción de USB                                                                                                    | <ul> <li>Este mensaje se visualiza en caso<br/>de que se active la máquina de coser<br/>con la unidad USB miniatura inserta-<br/>da.</li> </ul>                                                                                                    | •Retire la unidad USB miniatura.                                                                                                    |
| E205 | Advertencia de capa-<br>cidad remanente en<br>memoria búfer de ISS                                                                          | <ul> <li>Este mensaje se visualiza en caso de<br/>que la memoria búfer para el almace-<br/>namiento de datos de ISS está prácti-<br/>camente llena.</li> <li>Si se continúa utilizando la máquina<br/>de coser con la memoria búfer llena,<br/>los datos almacenados se borrarán<br/>empezando por las más antiguas.</li> </ul> | •Ejecute la salida de los datos.                                                                                                    |
| E220 | Advertencia de rellenado<br>de grasa                                                                                                    | <ul> <li>Cuando se ha alcanzado el número<br/>predeterminado de puntadas.</li> </ul>                                                                                                    | <ul> <li>Efectúe el rellenado de grasa en los luga-<br/>res especificados y efectúe la reposición.<br/>(Para los detalles, consulte los datos del<br/>cabezal de la máquina.)</li> </ul>                                                                                                    |
| E221 | Error de rellenado de<br>grasa                                                                                                    | <ul> <li>Cuando se ha alcanzado el número<br/>predeterminado de puntadas y no es<br/>posible seguir cosiendo.</li> </ul>                                                                                                    | <ul> <li>Efectúe el rellenado de grasa en los luga-<br/>res especificados y efectúe la reposición.<br/>(Para los detalles, consulte los datos del<br/>cabezal de la máquina.)</li> </ul>                                                                                                    |
| E302 | Falla del interruptor de<br>detección de fallas<br>(Cuando funciona el<br>interruptor de seguridad)<br>(Sensor de cuchilla cor-<br>tahilos) | <ul> <li>Cuando el interruptor de detección<br/>de fallas está en elestado en que la<br/>corriente eléctrica está en ON.</li> <li>Se ha desprendido el conector del<br/>detector de inclinación del cabezal de<br/>la máquina.</li> <li>La posición de la cuchilla cortahilos<br/>es incorrecta.</li> </ul>                     | <ul> <li>Compruebe si el cabezal de la máquina está inclinado sin haber posicionado en OFF el interruptor de la corriente eléctrica (se prohíbe la operación de la máquina de coser para mayor seguridad).</li> <li>Compruebe si el cable del interruptor detector de fallas está atrapado por la máquina de coser o semejante.</li> <li>Compruebe si la palanca del interruptor detector de fallas está atascada o semejante.</li> <li>Compruebe si el contacto entre la palanca del interruptor detector de fallas está atascada o semejante.</li> <li>Compruebe si el contacto entre la palanca del interruptor de detección de inclinación y la mesa de la máquina es inadecuada. (La mesa presenta alguna abolladura o la ubicación de montaje del puntal de la base está demasiado lejos.)</li> <li>Compruebe si se ha aflojado o desprendido el conector (CN48) del detector de inclinación del cabezal de la máquina.</li> <li>Posicionamiento del sensor de corte de hilo</li> <li>Ajuste la fijación de función № 74 a 0 (cero) cuando el cortahilos no está instalado en la máquina de coser.</li> </ul> |
| E303 | Error de sensor de placa<br>semicircular                                                                                                    | <ul> <li>No se puede detectar la señal del<br/>sensor de la placa semicircular.</li> </ul>                                                                                                    | <ul> <li>Compruebe si el cabezal de la máquina<br/>corresponde a la fijación del tipo de má-<br/>quina.</li> <li>Compruebe si el conector del codificador<br/>del motor está desconectado.</li> </ul>                                                                                                    |
| E499 | Falla de datos de pro-<br>grama simplificado                                                                                                | <ul> <li>Los datos de los parámetros del<br/>comando están fuera de la gama<br/>especificada.</li> </ul>                                                                                                    | <ul> <li>Introduzca nuevamente el programa simplificado correspondiente.</li> <li>Ajuste el programa simplificado a inhabilitado.</li> </ul>                                                                                                    |

| No.  | Descripción del error<br>detectado                                                                                              | Causa supuesta que lo ha provocad                                                                                                    | ltemes a comprobar                                                                                                    |
|------|----------------------------------------------------------------------------------------------------|----------------------------------------------------------------------------------------------------|----------------------------------------------------------------------------------------------------|
| E703 | El panel de operación se<br>ha conectado a una má-<br>quina de coser incompa-<br>tible (Error de modelo de<br>máquina de coser) | <ul> <li>No hay correspondencia entre el<br/>panel de operación y el modelo de<br/>máquina de coser en la comunicación<br/>inicial.</li> </ul>                                            | <ul> <li>Conecte el panel de operación al modelo<br/>correcto de máquina de coser.</li> </ul>                                                                                                    |
| E704 | Falta de concordancia<br>entre versiones del siste-<br>ma                                                                       | <ul> <li>La versión del sistema difiere de la<br/>correcta en la comunicación inicial.</li> </ul>                                                                                         | <ul> <li>Reescriba la versión del sistema a aque-<br/>lla que se pueda utilizar con el panel de<br/>operación</li> </ul>                                                                                                    |
| E730 | Falla del codificador                                                                                                    | •Cuando la señal de motor no se ha                                                                                                    | Compruebe el conector (CN30) de señal     de motor para ver si está floio o desco-                                                                                                    |
| E731 | tor                                                                                                    |                                                                                                    | <ul> <li>Compruebe si el cable de la señal se ha<br/>roto dado que el cable ha sido atrapado<br/>en el cabezal de la máquina.</li> <li>Compruebe si la dirección de inserción<br/>del conector del codificador del motor<br/>está incorrecta.</li> </ul>                                                   |
| E733 | Rotación inversa del mo-<br>tor                                                                                                 | <ul> <li>Este error ocurre cuando el motor<br/>está funcionando a 500 sti/min o<br/>más en dirección inversa a la de su<br/>rotación indicada durante su funcio-<br/>namiento.</li> </ul> | <ul> <li>Compruebe si el cabezal de la máquina<br/>corresponde a la fijación del tipo de má-<br/>quina.</li> <li>Compruebe si el cable del codificador del<br/>eje principal está conectado incorrecta-</li> </ul>                                                                                         |
|      |                                                                                                    |                                                                                                    | <ul> <li>mente.</li> <li>Compruebe si el cable de la fuente de alimentación eléctrica al motor del eje principal está conectado incorrectamente.</li> </ul>                                                                                                    |
| E799 | Expiración del plazo<br>para la operación de<br>corte de hilo                                                                   | <ul> <li>La operación de control del corte de<br/>hilo no se ha completado dentro del<br/>tiempo predeterminado (dentro de<br/>tres segundos).</li> </ul>                                 | <ul> <li>Compruebe si el cabezal de máquina<br/>realmente instalado es diferente del ca-<br/>bezal de máquina seleccionado.</li> <li>Compruebe si el diámetro de la polea del<br/>motor no corresponde a su fijación (diá-<br/>metro efectivo).</li> <li>Compruebe si se ha aflojado la correa.</li> </ul> |
| E808 | Cortocircuito del solenoi-<br>de                                                                                                | <ul> <li>La potencia del solenoide no corres-<br/>ponde al voltaje normal.</li> </ul>                                                                                                    | <ul> <li>Compruebe si el cable del cabezal de la<br/>máquina se encuentra atrapado en la cu-<br/>bierta de la polea o presenta un problema<br/>similar.</li> </ul>                                                                                                    |
| E809 | Falla de movimiento de retención                                                                                                | <ul> <li>El solenoide no cambia al movimiento<br/>de retención.</li> </ul>                                                                                                    | • Compruebe si el solenoide presenta un calentamiento anormal. (Cjto. de tablero de circuitos impresos CTL. Circuito averiado.)                                                                                                    |
| E810 | Cortocircuito en el sole-<br>noide                                                                                              | <ul> <li>Cuando se quiere activar el solenoide<br/>cortocircuitado.</li> </ul>                                                                                                    | <ul> <li>Compruebe si el solenoide está cortocir-<br/>cuitado.</li> </ul>                                                                                                    |
| E811 | Voltaje anormal                                                                                                    | <ul> <li>Cuando la tensión está más alta que<br/>la garantizada.</li> <li>Se ha introducido 200\/ para las</li> </ul>                                                                     | Compruebe si la tensión aplicada está<br>más alta que la tensión de régimen +<br>(más) 10% o más.     Compruebe si está fijado correctamente                                                                                                    |
|      |                                                                                                    | especificaciones de 100V para el SC-<br>922.<br>• JA : Voltaje de 220V se aplica a caja<br>de 120V.<br>• CE : Voltaje de 400V se aplica a caja                                            | el conector de cambio de 100V/200V.<br>En los casos mencionados, es que está<br>roto el p.c.b.                                                                                                    |
|      |                                                                                                    | <ul> <li>Cuando la tensión está más baja que<br/>la garantizada.</li> </ul>                                                                                                    | <ul> <li>Compruebe si la tensión está más baja<br/>que la tensión de régimen - (menos) 10%<br/>o menos.</li> </ul>                                                                                                    |
|      |                                                                                                    | <ul> <li>Se ha introducido 100V para las<br/>especificaciones de 200V para el SC-<br/>922.</li> <li>JA : Voltaje de 120V se aplica a caja</li> </ul>                                      | Compruebe si está fijado correctamente<br>el conector de cambio de 100V/200V.                                                                                                    |
|      |                                                                                                    | de 220V.<br>•El circuito interior está roto debido a                                                                                                    | Compruebe si se ha quemado el fusible     o si se ha roto la resistencia regenerativa                                                                                                    |
| E906 | Falla de transmisión del<br>panel de operación                                                                                  | Desconexión del cable del panel de<br>operación.                                                                                                    | <ul> <li>Compruebe el conector (CN38) del panel<br/>de operación para ver si la conexión está</li> </ul>                                                                                                    |
|      |                                                                                                    | •El panel de operación está roto.                                                                                                    | floja o si está desconectado.<br>•Compruebe si se ha roto el cable del pa-<br>nel de operación dado que el cable está<br>atrapado por el cabezal de la máquina.                                                                                                    |
| E924 | Falla del impulsor del motor                                                                                                    | •El impulsor del motor está roto.                                                                                                    |                                                                                                    |
| E942 | EPROM defectuosa                                                                                                    | <ul> <li>La escritura de datos en la EEPROM<br/>es imposible.</li> </ul>                                                                                                    | Desconecte la alimentación eléctrica.                                                                                                    |